ภาคผนวก

ภาคผนวก ก

เอกสารรับรองผู้ตรวจเนื้อหา วิชาสุขศึกษา เรื่อง วัยรุ่นกับการเจริญเติบโตตามเกณฑ์มาตรฐาน

# เอกสารรับรองการเป็นผู้ตรวจสอบเนื้อหา

ข้าพเจ้า นายวิทูร สุขสำราญ ตำแหน่ง ครู วิทยฐานะ ครูชำนาญการพิเศษ สถานศึกษา โรงเรียนบ้านโคกขมิ้น ได้ทำการสอนรายวิชา สุขศึกษา รหัสวิชา พ21101 จำนวนหน่วยกิต 0.5 เวลาเรียน 20 คาบ/สัปดาห์ หลักสูตร การศึกษาขั้นพื้นฐานพุทธศักราช 2551

เห็นควรว่าเนื้อหาเรื่องวัยรุ่นกับการเจริญเติบโตตามเกณฑ์มาตรฐาน ของรายวิชานี้เหมาะสม ที่จะนำมาจัดทำบทเรียนคอมพิวเตอร์ช่วยสอนและเป็นผู้ที่มีความชำนาญการในการสอนรายวิชานี้มา เป็นอย่างดี พร้อมที่จะเป็นผู้เชี่ยวชาญให้คำปรึกษาและทำการตรวจสอบเนื้อหาก่อนที่จะนำมาจัดทำ บทเรียนคอมพิวเตอร์ช่วยสอน

ลงชื่อ ..... อาจารย์ผู้สอน

(นายวิทูร สุขสำราญ)

#### ภาคผนวก ข

คู่มือการใช้งานโปรแกรมบทเรียนคอมพิวเตอร์ช่วยสอนสอดแทรกการ์ตูนแอนิเมชัน 2 มิติ เรื่อง วัยรุ่นกับการเจริญเติบโตตามเกณฑ์มาตรฐาน วิชาสุขศึกษา สำหรับนักเรียนชั้นมัธยมศึกษาปีที่ 1

# คู่มือการใช้งานโปรแกรม

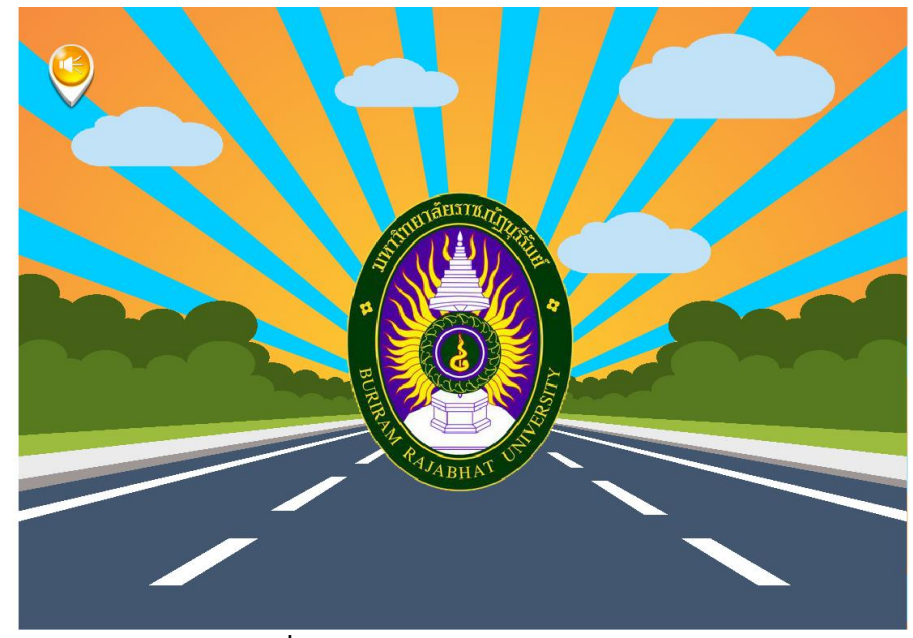

หน้าจอแสดงตราสัญลักษณ์มหาลัยราชภัฏบุรีรัมย์ และตราสัญลักษณ์สาขาวิชาเทคโนโลยีสารสนเทศ

**ภาพที่ ข.1** หน้าจอแสดงผลตราสัญลักษณ์

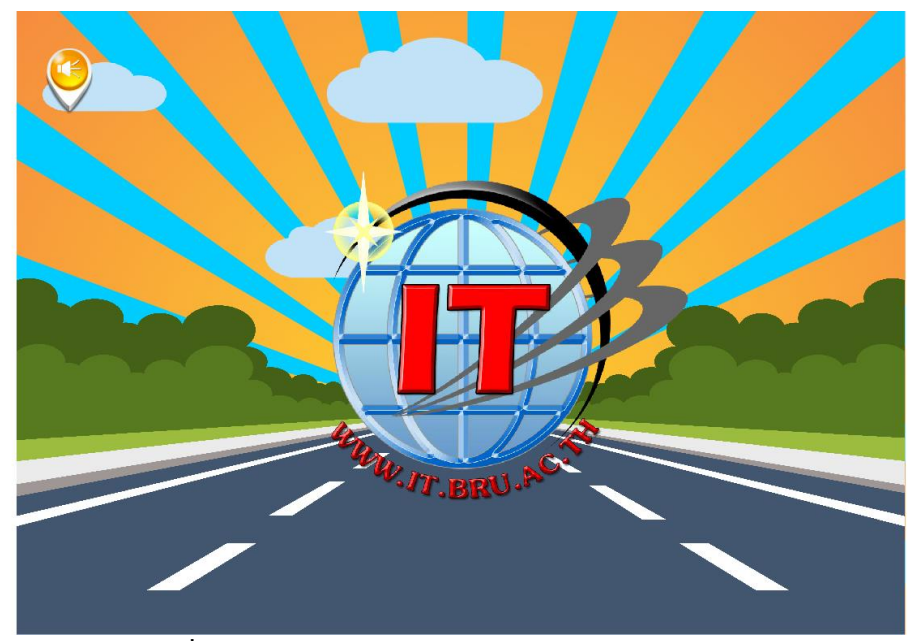

**ภาพที่ ข.2** หน้าจอแสดงผลโลโก้สาขาเทคโนโลยีสารสนเทศ

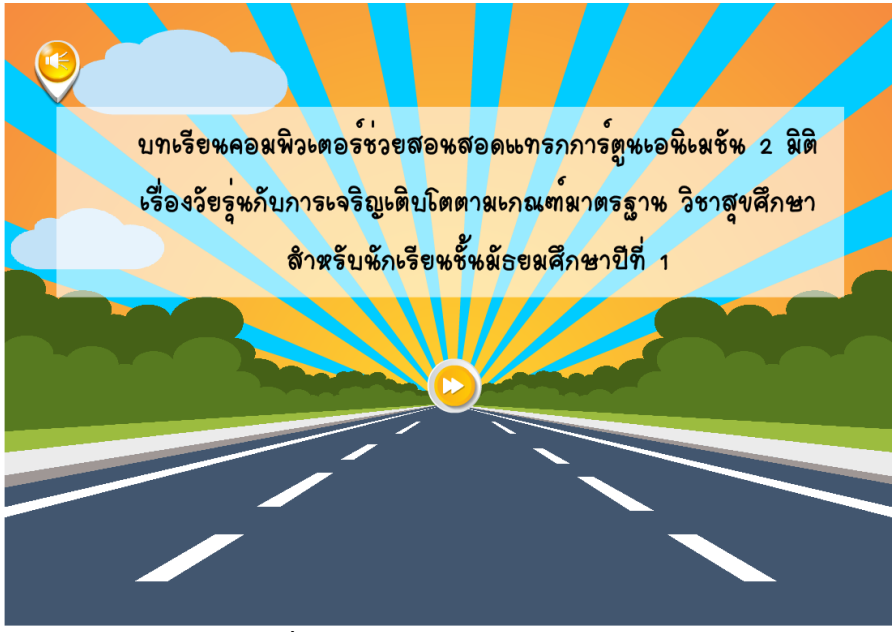

ผู้เรียนสามารถกดปุ่มลูกศรถัดไป เพื่อไปยังหน้าแสดงคำชี้แจงบทเรียน

**ภาพที่ ข.3** หน้าหลักก่อนเข้าสู่บทเรียน

ผู้เรียนอ่านคำชี้แจงบทเรียนเรียบร้อยแล้ว ผู้เรียนสามารถกดปุ่ม ถัดไป เพื่อลงชื่อเข้าใช้ (ล็อกอิน)

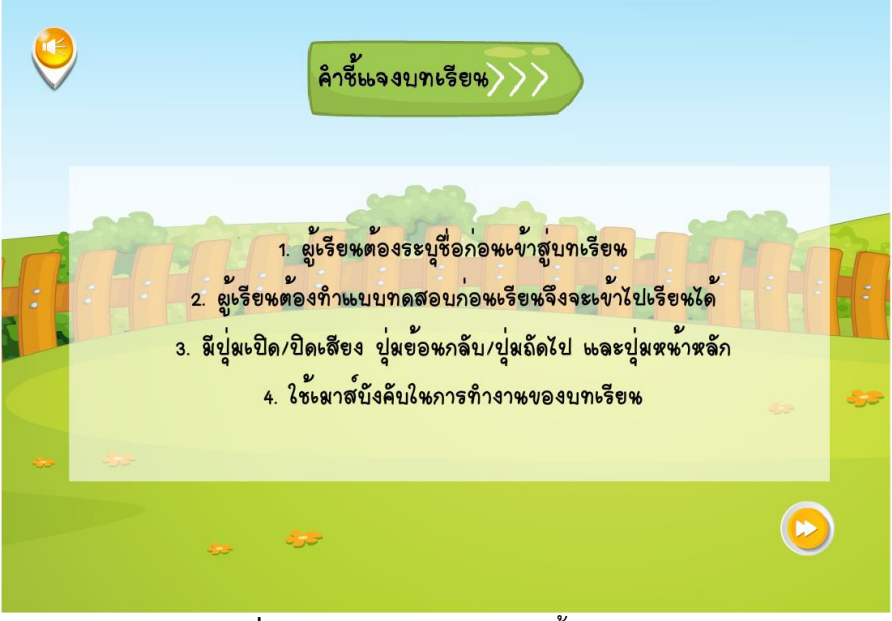

**ภาพที่ ข.4** หน้าจอแสดงผลคำชี้แจงบทเรียน

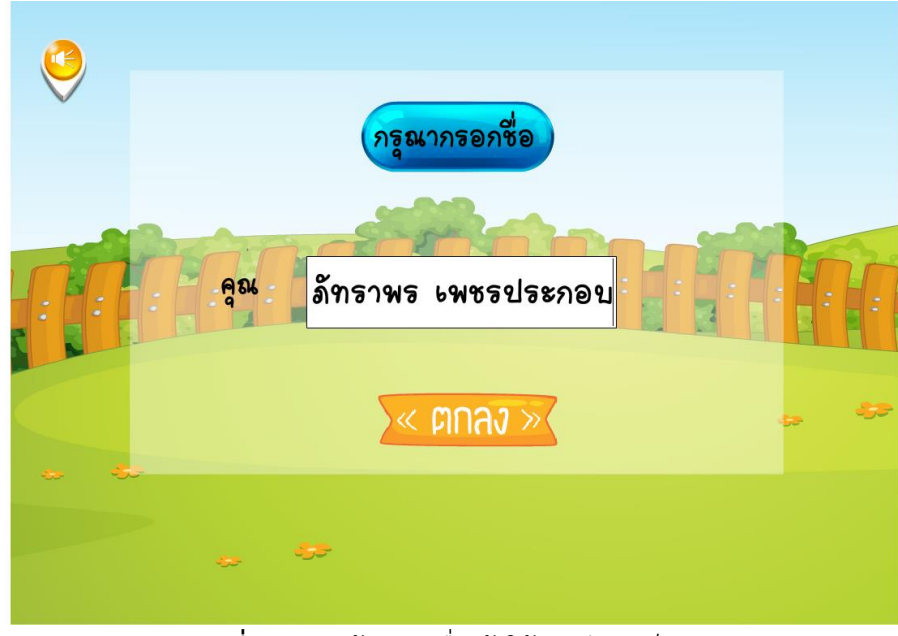

ผู้เรียนต้องกรอกชื่อก่อนเข้าสู่บทเรียน เมื่อกรอกชื่อเสร็จแล้ว ให้คลิกปุ่มตกลง เพื่อไปทำแบบทดสอบก่อนเรียน

**ภาพที่ ข.5** หน้าจอลงชื่อเข้าใช้บทเรียน (ล็อกอิน)

ผู้เรียนอ่านคำชี้แจงแบบทดสอบก่อนเรียนเรียบร้อยแล้ว ผู้เรียนสามารถกดปุ่ม ทำแบบทดสอบ เพื่อเริ่มทำแบบทดสอบก่อนเรียน

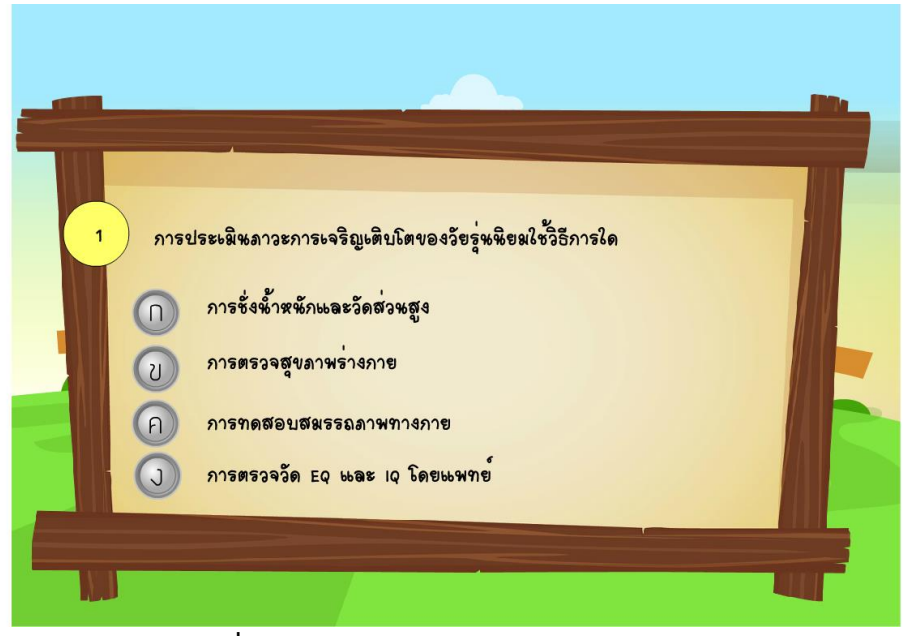

ภาพที่ ข.6 หน้าจอแสดงผลแบบทดสอบก่อนเรียน

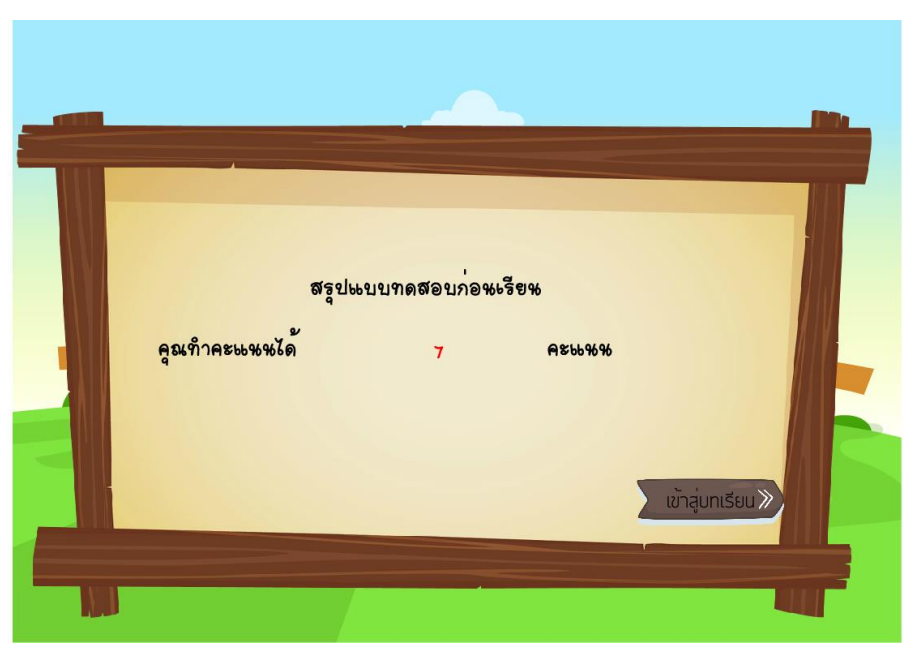

**ภาพที่ ข.7** หน้าจอแสดงผลคะแนนแบบทดสอบก่อนเรียนเมื่อเข้าสู่บทเรียน

ผู้เรียนจะเจอกับหน้าเมนูหลัก โดยปุ่มหน้าเมนูจะประกอบด้วย จุดประสงค์ของบทเรียน บทเรียน ผู้จัดทำ คะแนน ผู้เรียนสามารถเลือกบทเรียนได้อย่างอิสระ

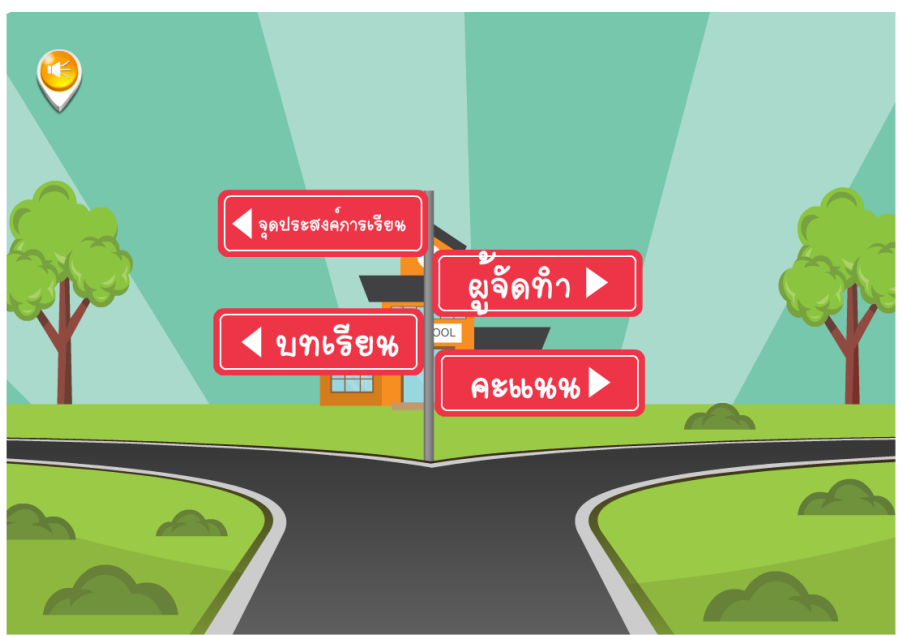

**ภาพที่ ข.8** หน้าจอแสดงผลเมนูหลักในบทเรียน

ผู้เรียนคลิกเมนู จุดประสงค์การเรียน เมื่อผู้เรียนอ่านจุดประสงค์การเรียนเรียนเรียบร้อยแล้ว ผู้เรียน สามารถกดปุ่ม กลับสู่เมนูหลัก เพื่อเลือกเมนูบทเรียน

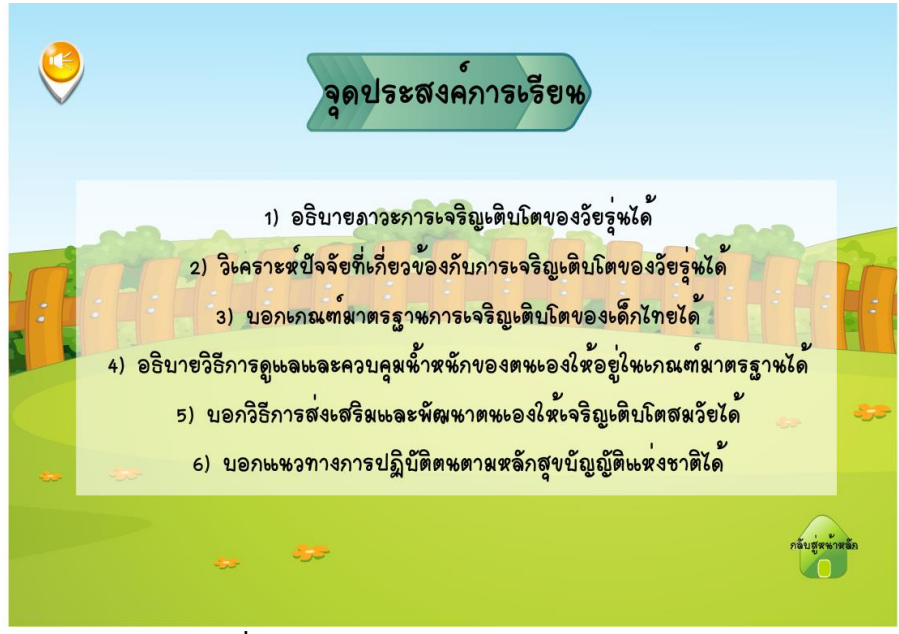

ภาพที่ **ข.9** หน้าจอแสดงผลจุดประสงค์การเรียน

ผู้เรียนสามารถเข้าเรียนหน่วยที่ 1 ได้โดยคลิกที่เมนู ภาวะการเจริญเติบโตและปัจจัยที่เกี่ยวข้อง

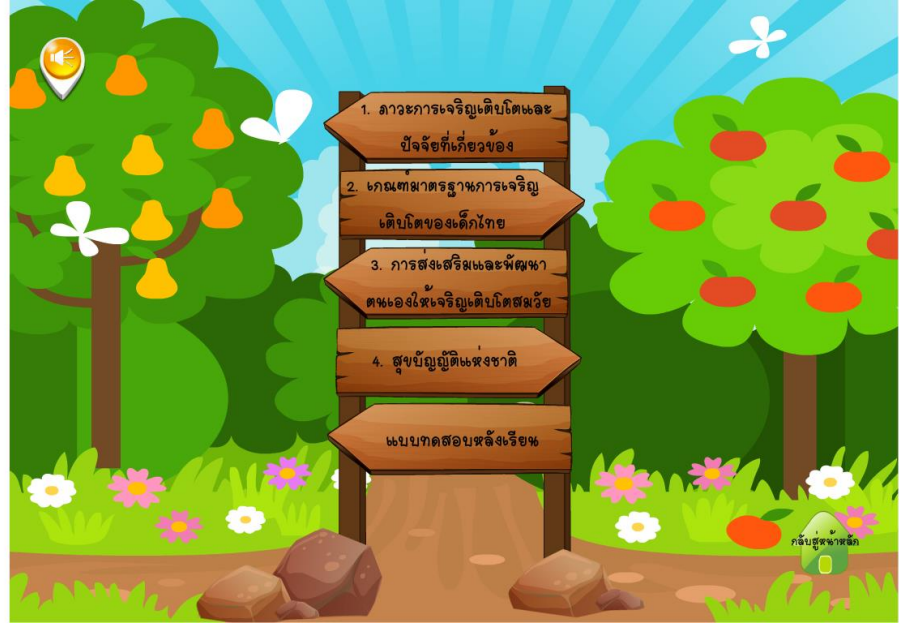

**ภาพที่ ข.10** หน้าจอแสดงเมนูย่อย ในหน่วยเรียน

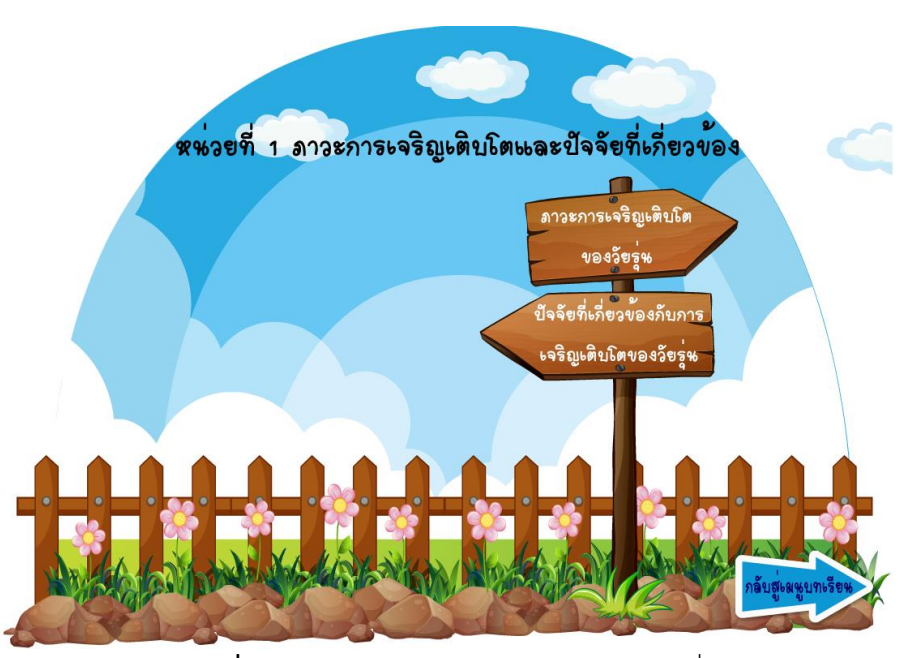

ผู้เรียนสามารถคลิกเลือกเรียนได้อย่างมีอิสระ

**ภาพที่ ข.11** หน้าจอแสดงเมนูย่อยของหน่วยที่ 1

### หน้าจอแสดงเนื้อหาในหน่วยเรียน มีเสียง ภาพเคลื่อนไหว ประกอบการนำเสนอ

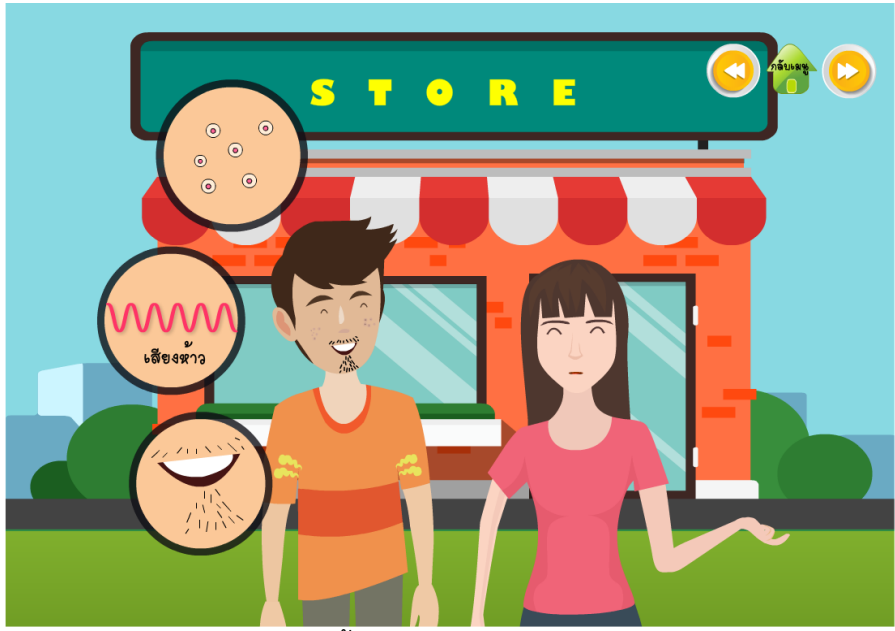

**ภาพที่ ข.12** หน้าจอแสดงการเข้าสู่เนื้อหาหน่วยเรียนภาวะการเจริญเติบโตและปัจจัยที่เกี่ยวข้อง

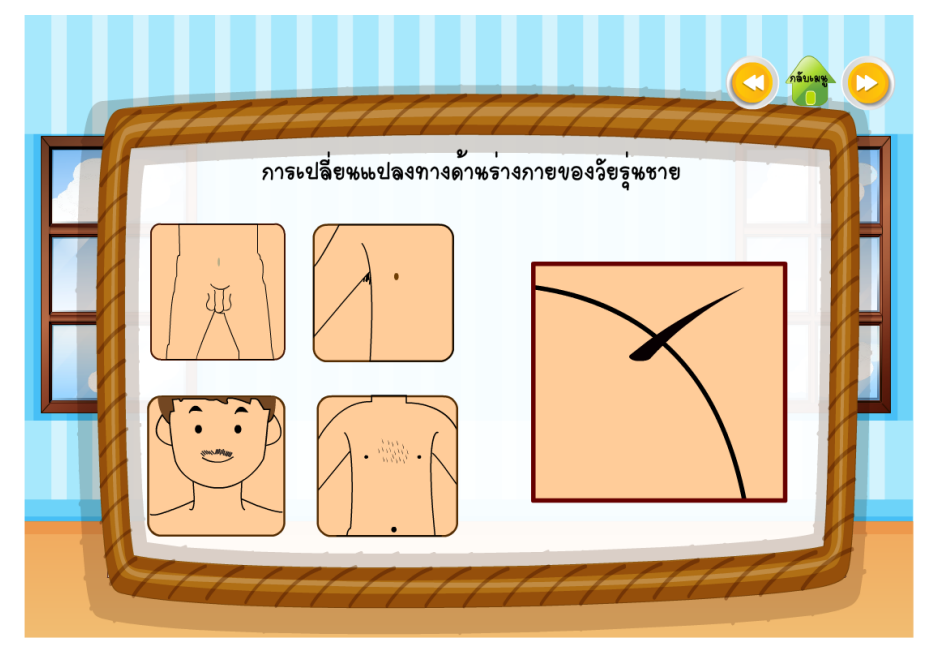

**ภาพที่ ข.13** หน้าจอแสดงการเข้าสู่เนื้อหาหน่วยเรียนในการเปลี่ยนแปลงทางด้านร่างกายของเพศชาย

หน้าจอแสดงเนื้อหาในหน่วยเรียน มีเสียง ภาพเคลื่อนไหว ประกอบการนำเสนอ

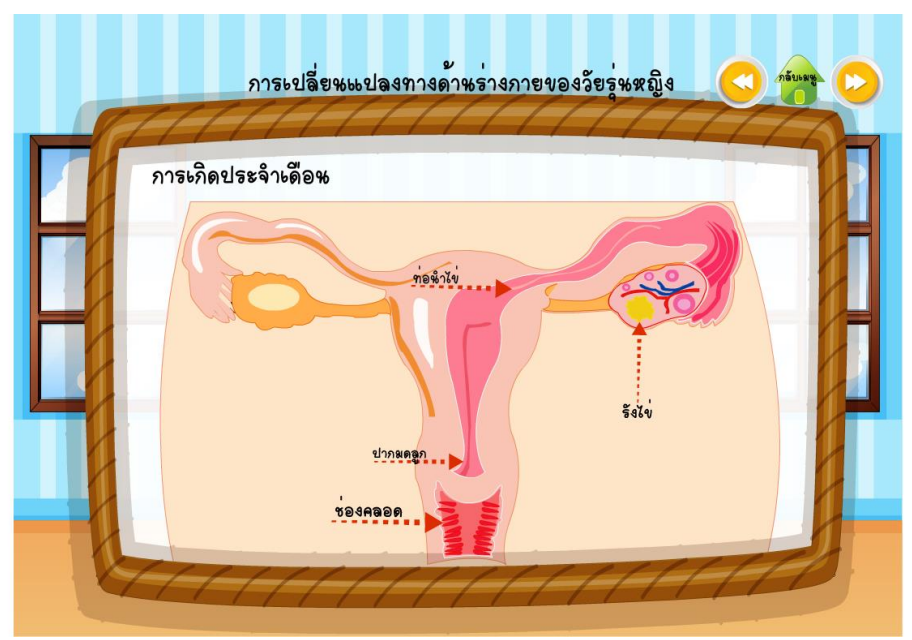

**ภาพที่ ข.14** หน้าจอแสดงการเข้าสู่เนื้อหาหน่วยเรียนในการเปลี่ยนแปลงทางด้านร่างกายของเพศหญิง

เมื่อผู้เรียนอ่านคำชี้แจงกิจกรรมท้ายหน่วยเรียนเรียบร้อยแล้ว ให้คลิกเลือก Play เพื่อเริ่มทำกิจกรรม

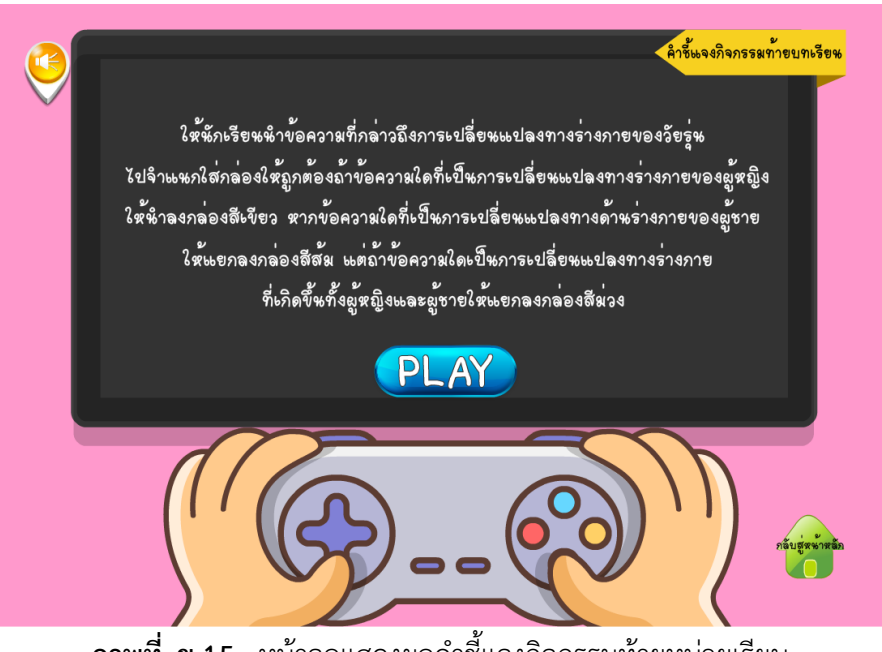

**ภาพที่ ข.15** หน้าจอแสดงผลคำชี้แจงกิจกรรมท้ายหน่วยเรียน

ให้นักเรียนจำแนกข้อความการเปลี่ยนแปลงของวัยรุ่นไปจำแนกใส่กล่องให้ถูกต้อง

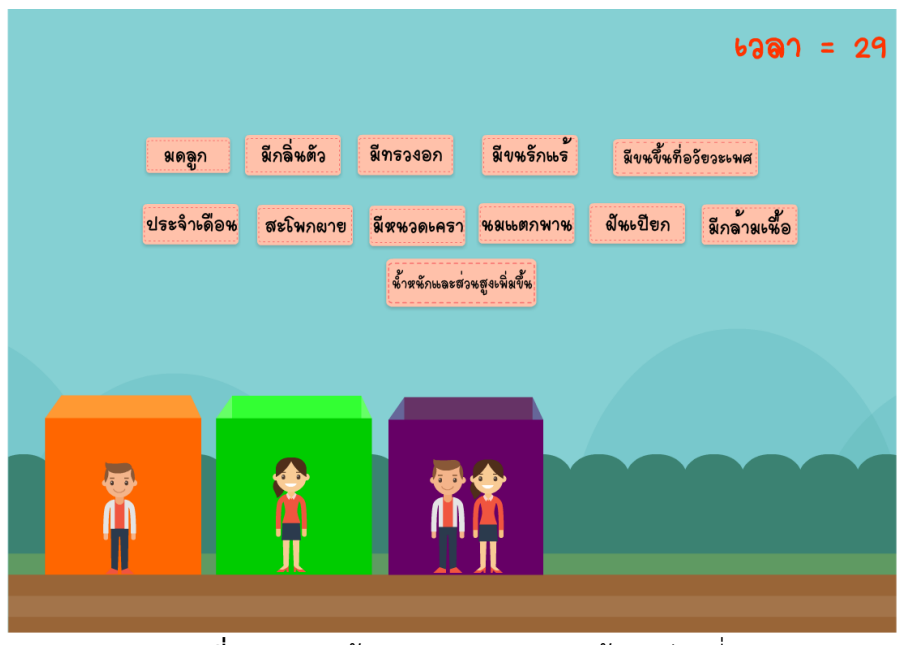

**ภาพที่ ข.16** หน้าจอแสดงผลกิจกรรมท้ายหน่วยที่ 1

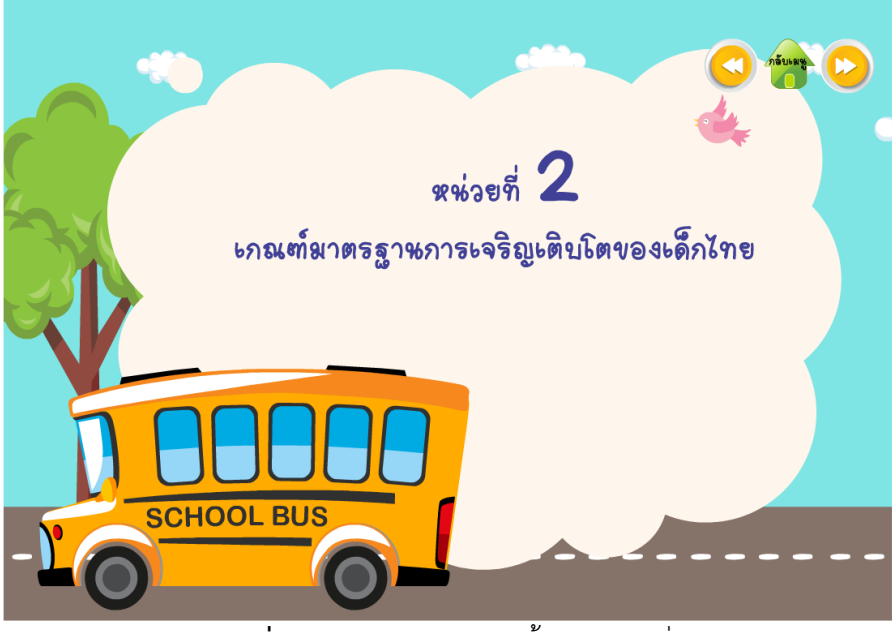

**ภาพที่ ข.17** หน้าจอแสดงเนื้อหาหน่วยที่ 2

ผู้เรียนสามารถคลิกได้อย่างมีอิสระ

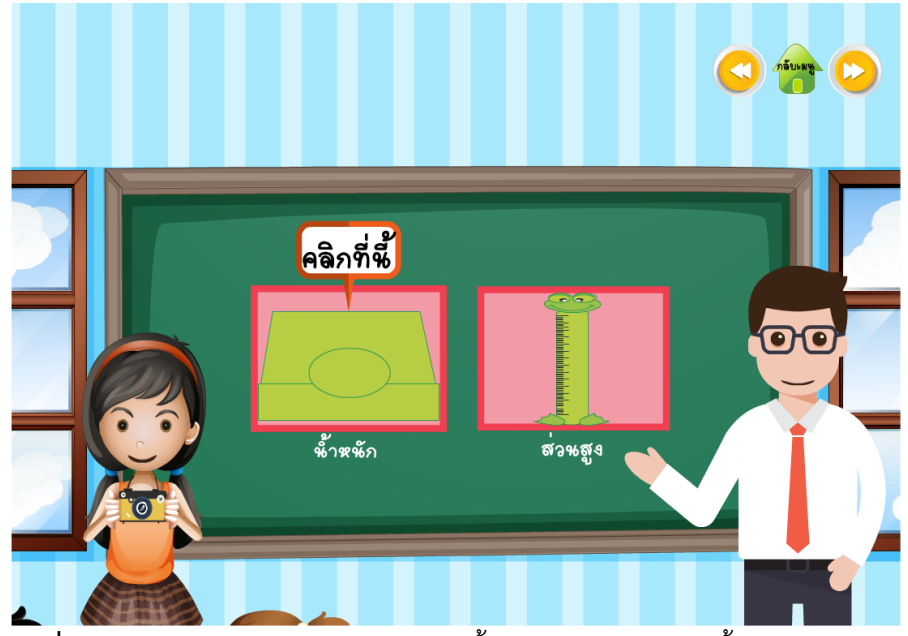

**ภาพที่ ข.18** หน้าจอแสดงการเลือกเข้าสู่เนื้อหา ความหมายของน้ำหนักและส่วนสูง

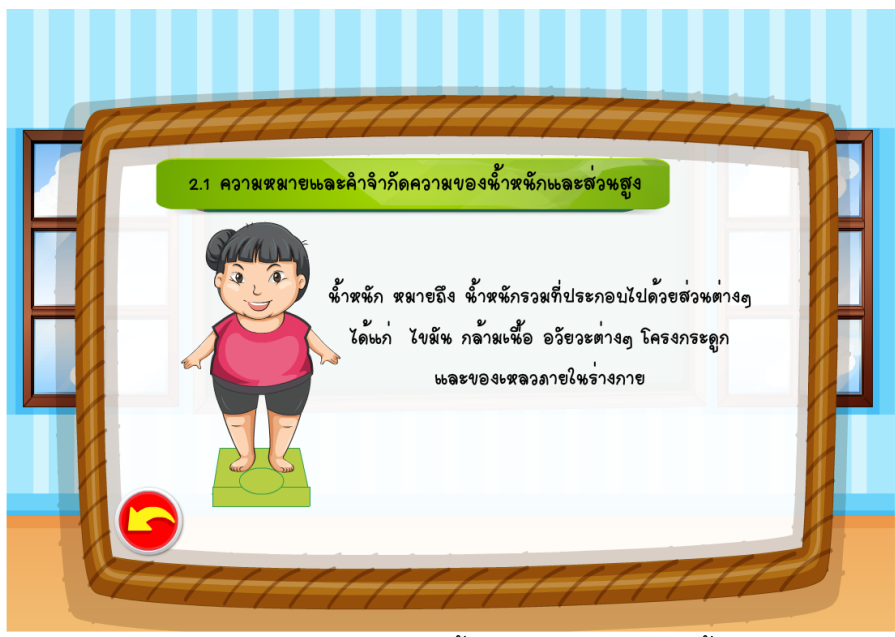

**ภาพที่ ข.19** หน้าจอแสดงเนื้อหา ความหมายของน้ำหนัก

หน้าจอแสดงเนื้อหาในหน่วยเรียน มีเสียง ภาพเคลื่อนไหว ประกอบการนำเสนอ

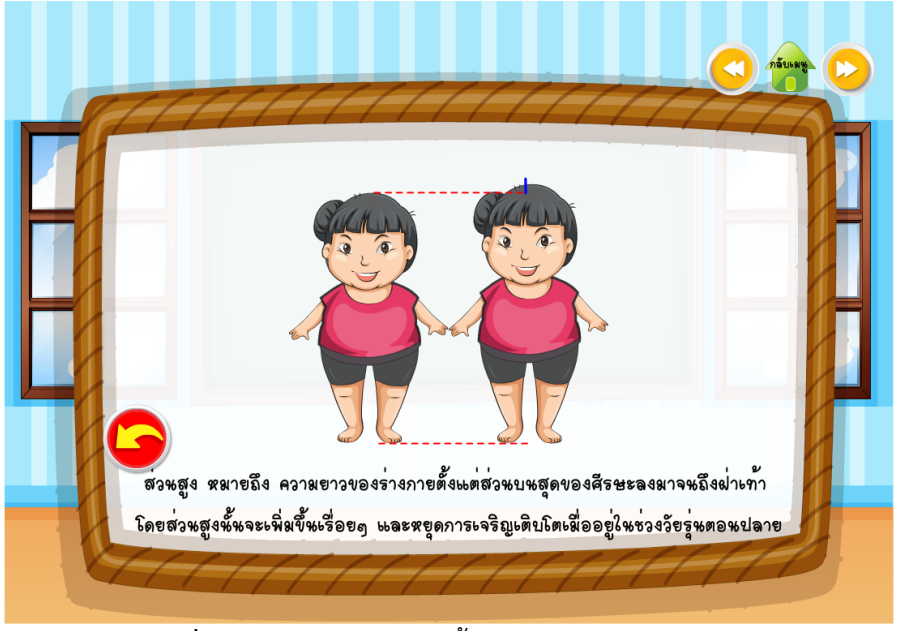

ภาพที่ ข.20 หน้าจอแสดงเนื้อหา ความหมายของส่วนสูง

เมื่อผู้เรียนอ่านคำชี้แจงกิจกรรมท้ายหน่วยเรียนเรียบร้อยแล้ว ให้คลิกเลือก Play เพื่อเริ่มทำกิจกรรม

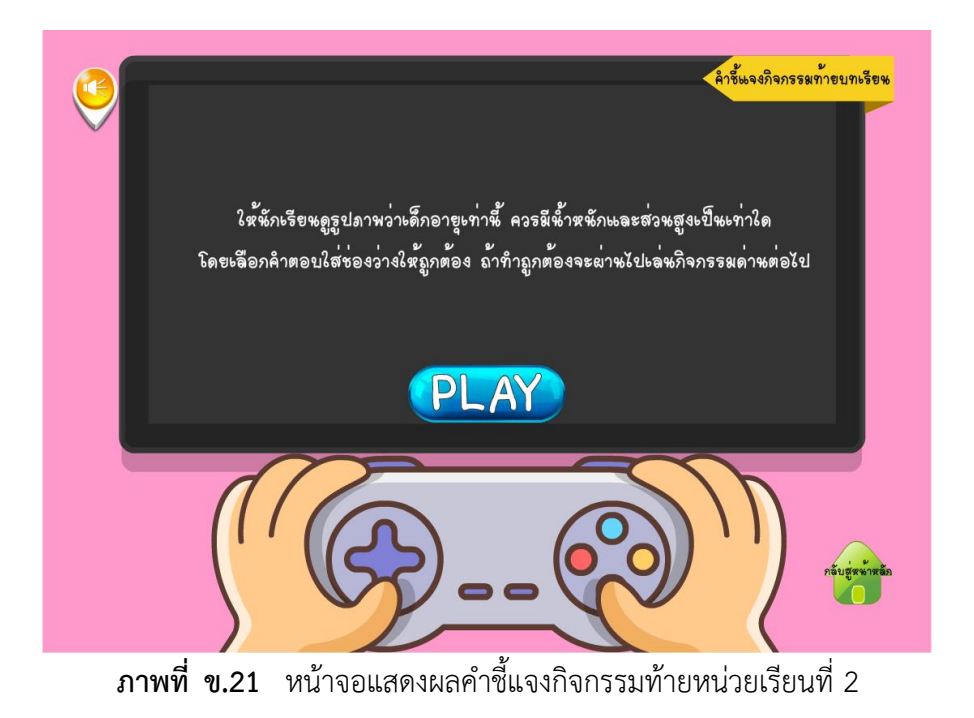

ให้นักเรียนแยกประเภทการลดน้ำหนักว่าวิธีใดถูกต้อง

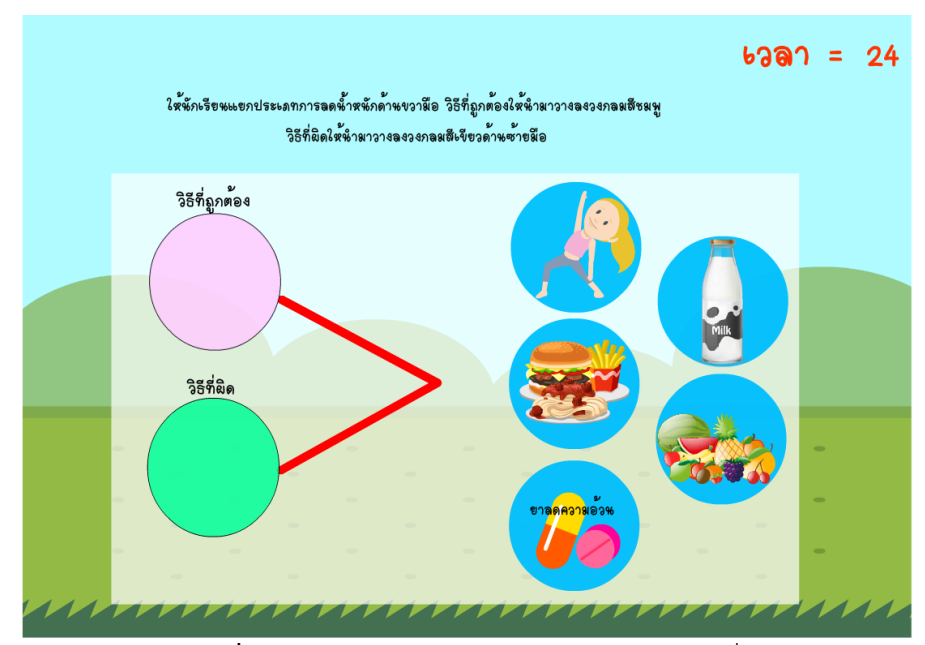

**ภาพที่ ข.22** หน้าจอแสดงผลกิจกรรมท้ายหน่วยที่ 2

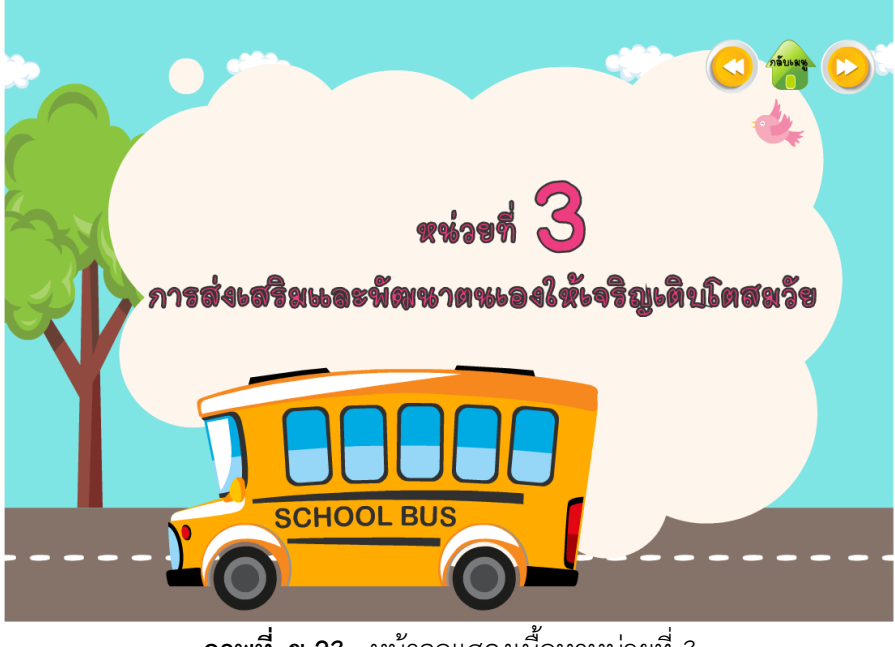

**ภาพที่ ข.23** หน้าจอแสดงเนื้อหาหน่วยที่ 3

หน้าจอแสดงเนื้อหาในหน่วยเรียน มีเสียง ภาพเคลื่อนไหว ประกอบการนำเสนอ

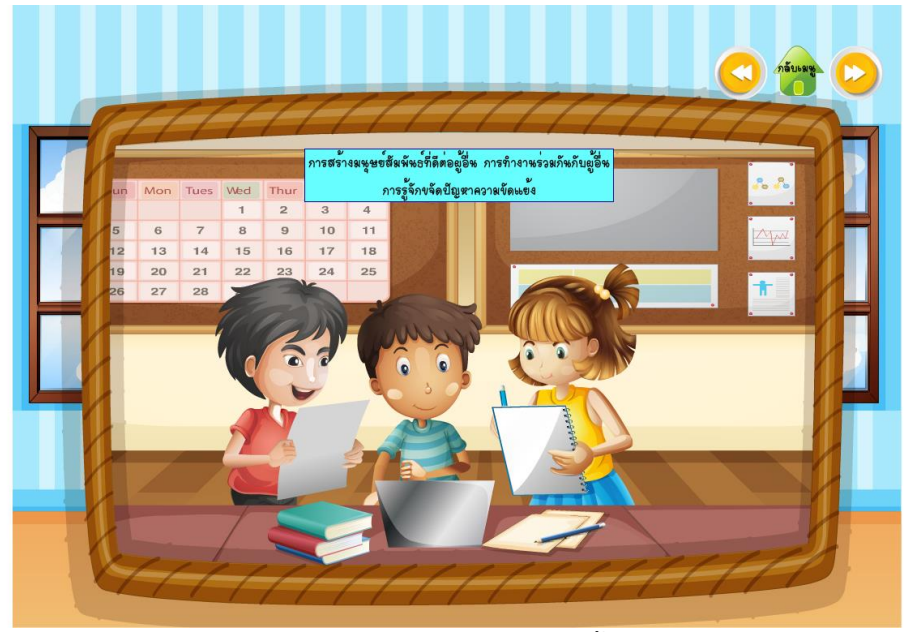

**ภาพที่ ข.24** หน้าจอแสดงเนื้อหา

เมื่อผู้เรียนอ่านคำชี้แจงกิจกรรมท้ายหน่วยเรียนเรียบร้อยแล้ว ให้คลิกเลือก Play เพื่อเริ่มทำกิจกรรม

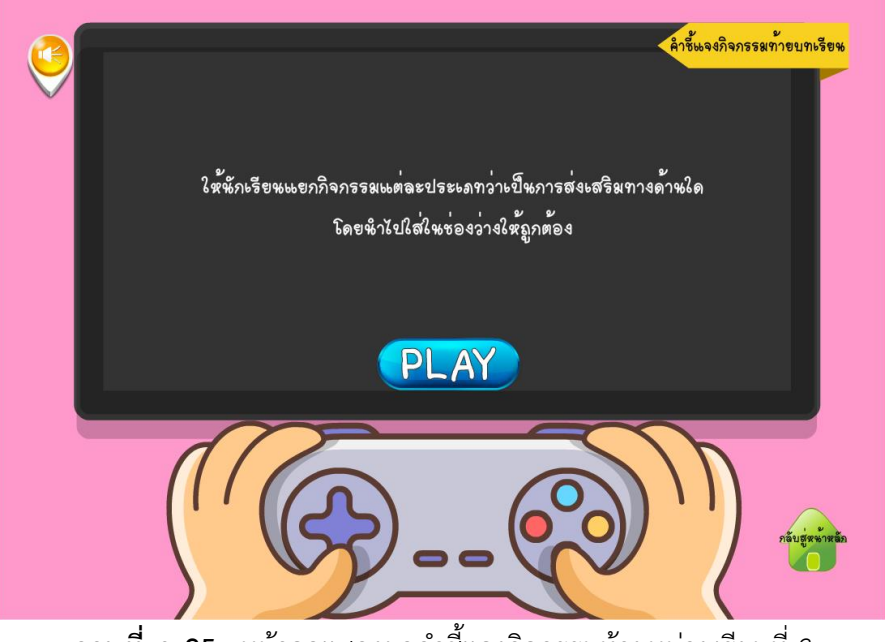

**ภาพที่ ข.25** หน้าจอแสดงผลคำชี้แจงกิจกรรมท้ายหน่วยเรียนที่ 3

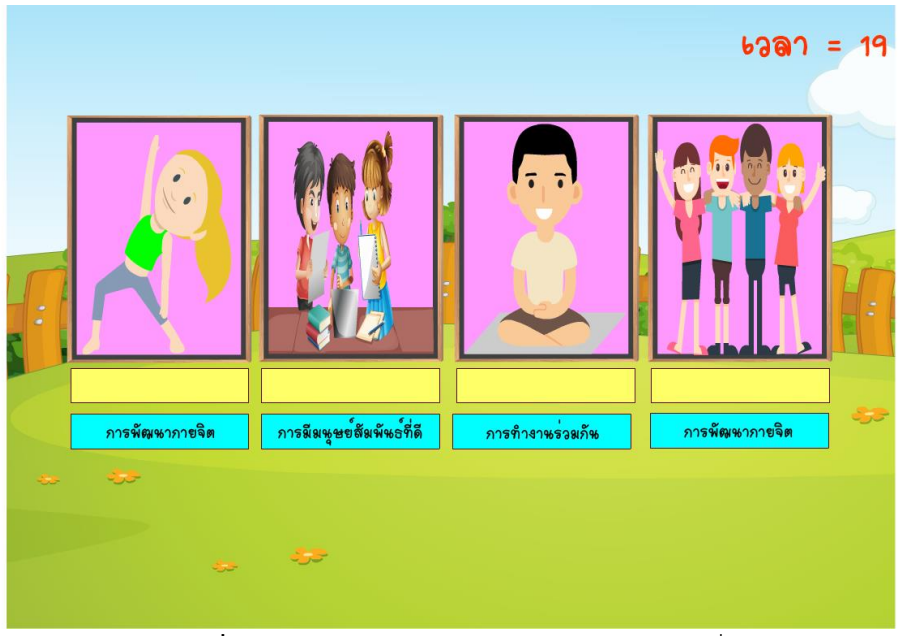

ให้นักเรียนจำแนกภาพกับข้อความให้ถุกต้อง

**ภาพที่ ข.26** หน้าจอแสดงผลกิจกรรมท้ายหน่วยที่ 3

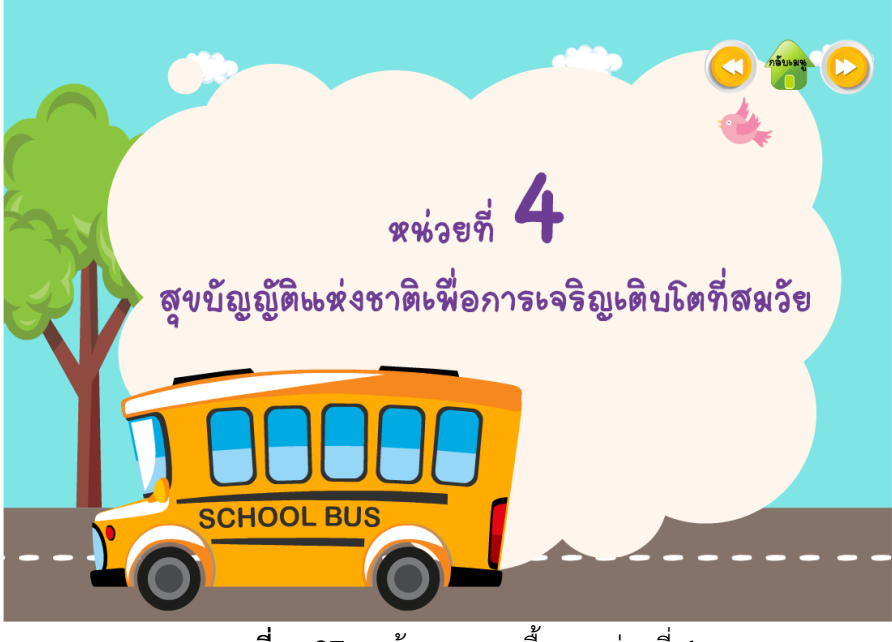

**ภาพที่ ข.27** หน้าจอแสดงเนื้อหาหน่วยที่ 4

หน้าจอแสดงเนื้อหาในหน่วยเรียน มีเสียง ภาพเคลื่อนไหว ประกอบการนำเสนอ

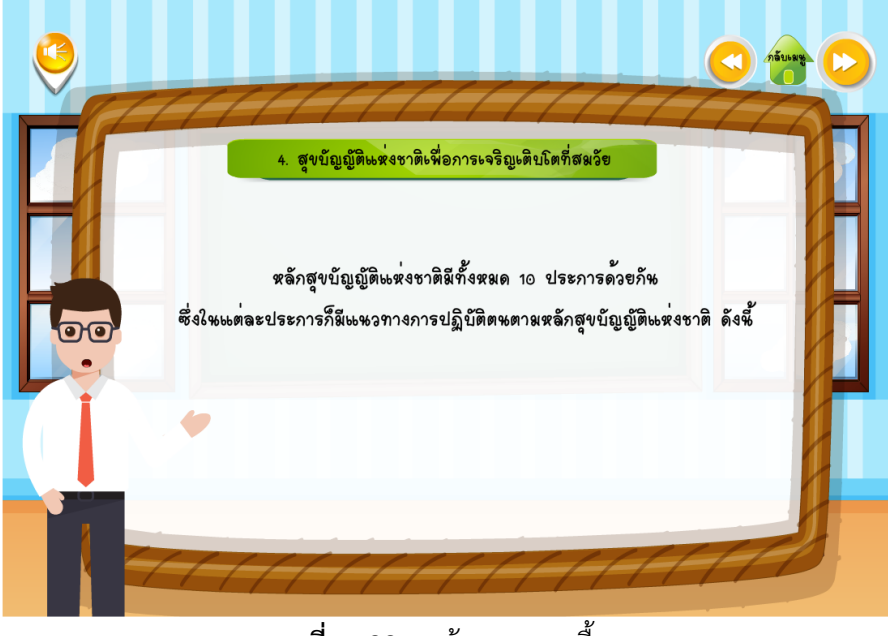

**ภาพที่ ข.28** หน้าจอแสดงเนื้อหา

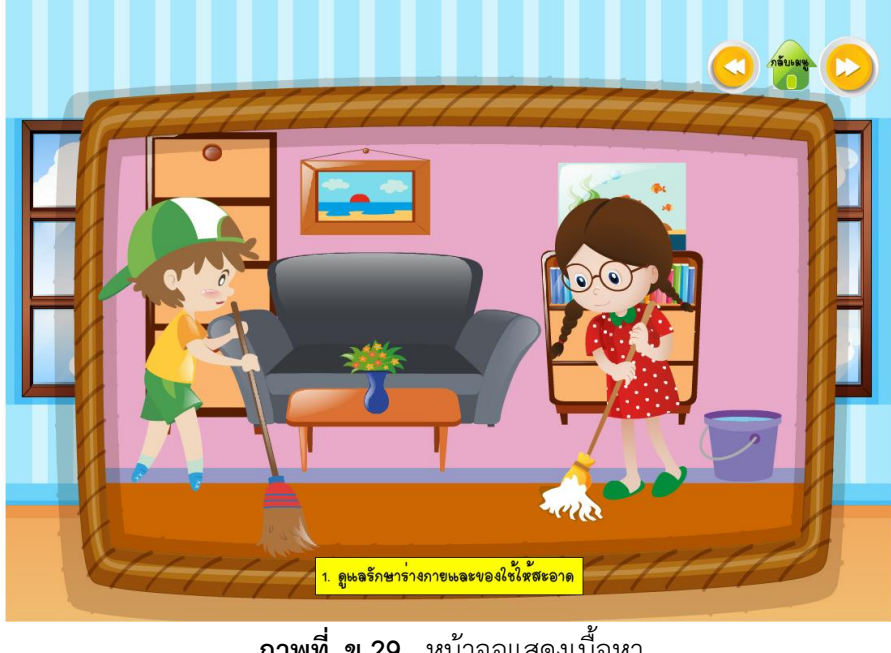

**ภาพที่ ข.29** หน้าจอแสดงเนื้อหา

เมื่อผู้เรียนอ่านคำชี้แจงกิจกรรมท้ายหน่วยเรียนเรียบร้อยแล้ว ให้คลิกเลือก Play เพื่อเริ่มทำกิจกรรม

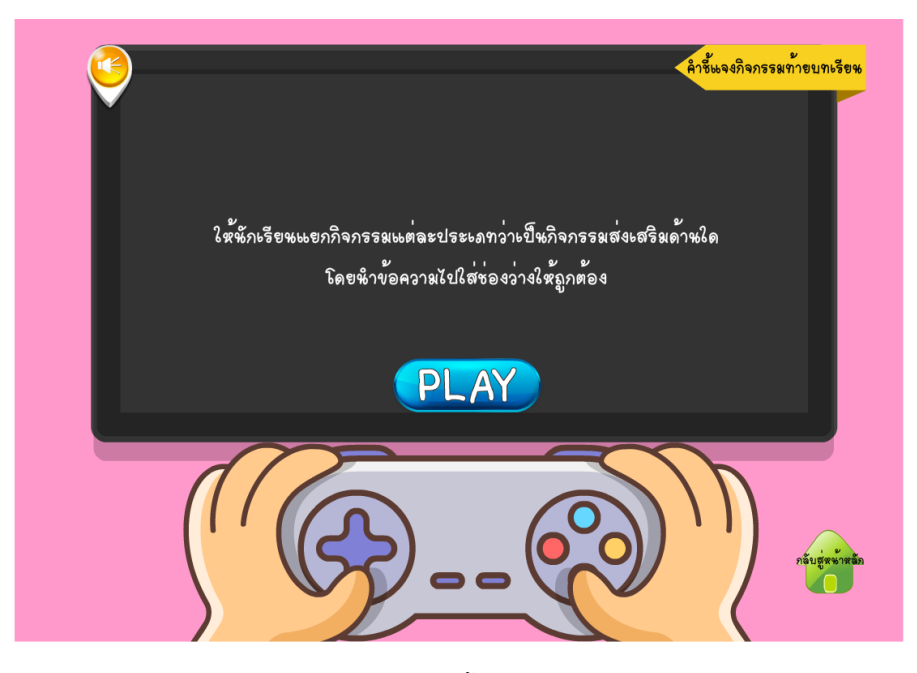

**ภาพที่ ข.30** หน้าจอแสดงผลคำชี้แจงกิจกรรมท้ายหน่วยเรียนที่ 4

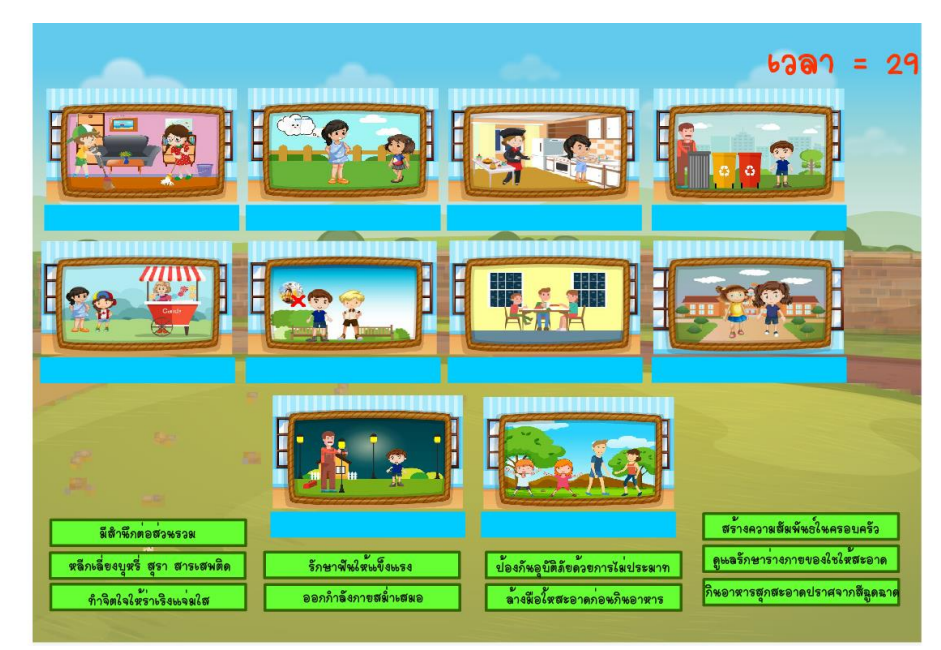

ให้นักเรียนแยกกิจกรรมแต่ละประเภทว่าเป็นกิจกรรมส่งเสริมด้านใด โดยนำไปใส่ช่องว่างให้ถูกต้อง

**ภาพที่ ข.31** หน้าจอแสดงผลกิจกรรมท้ายหน่วยที่ 4

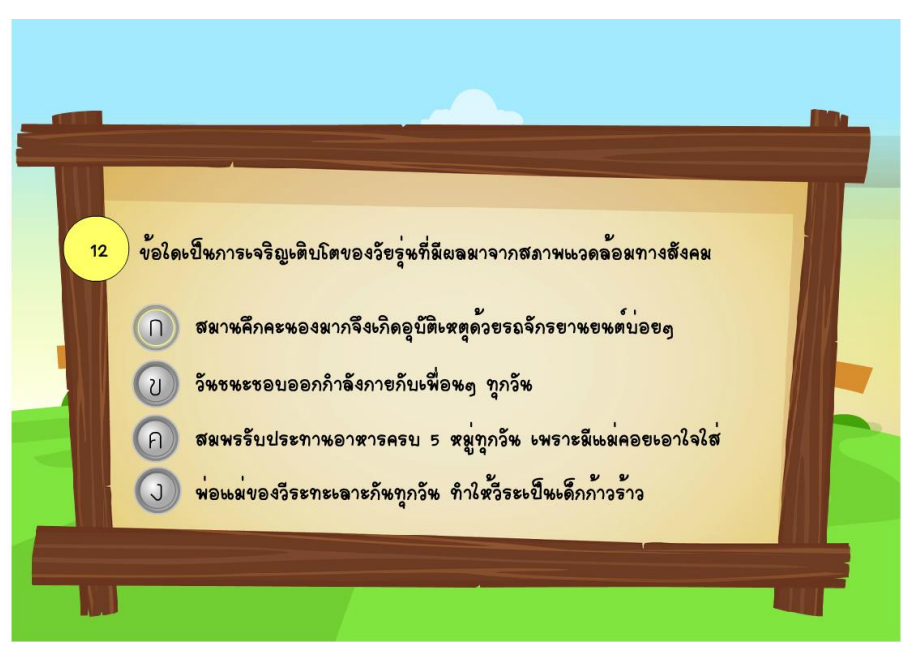

**ภาพที่ ข.32** หน้าจอแสดงผลแบบทดสอบหลังเรียน

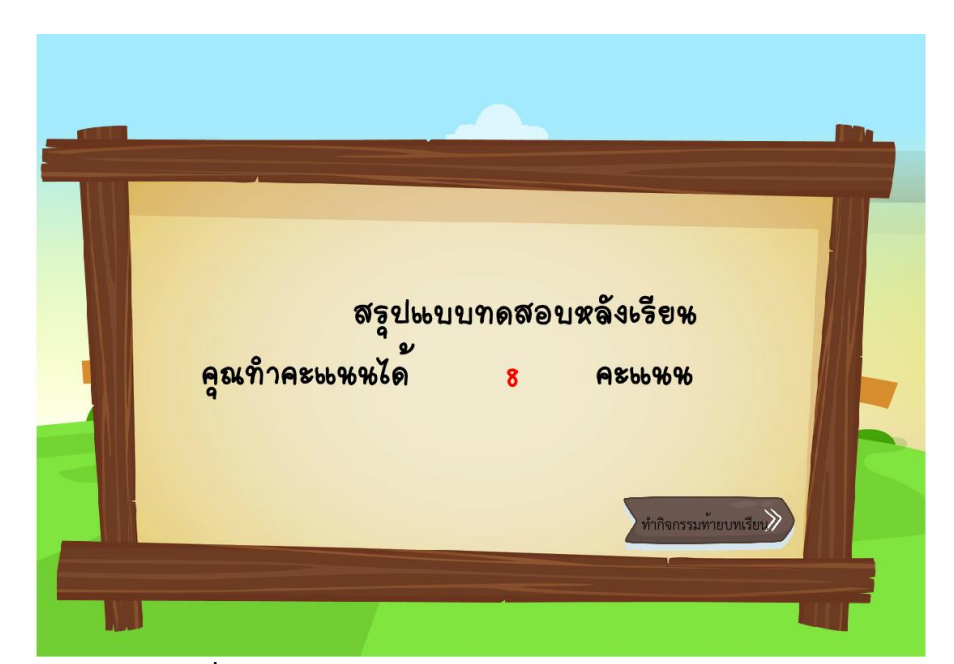

ผู้เรียนทำแบบทดสอบก่อนเรียนเสร็จเรียบร้อยแล้ว บทเรียนจะแจ้งคะแนนสอบของผู้เรียน เมื่อทราบ คะแนนสอบแล้วให้ผู้เรียน คลิกปุ่มกิจกรรมท้ายบทเรียน เพื่อเข้าสู้เมนูเกม

**ภาพที่ ข.33** หน้าจอแสดงผลคะแนนแบบทดสอบหลังเรียน

มีให้เลือก 2 เกม สามารถเลือกเล่นเกมได้อย่างอิสระ

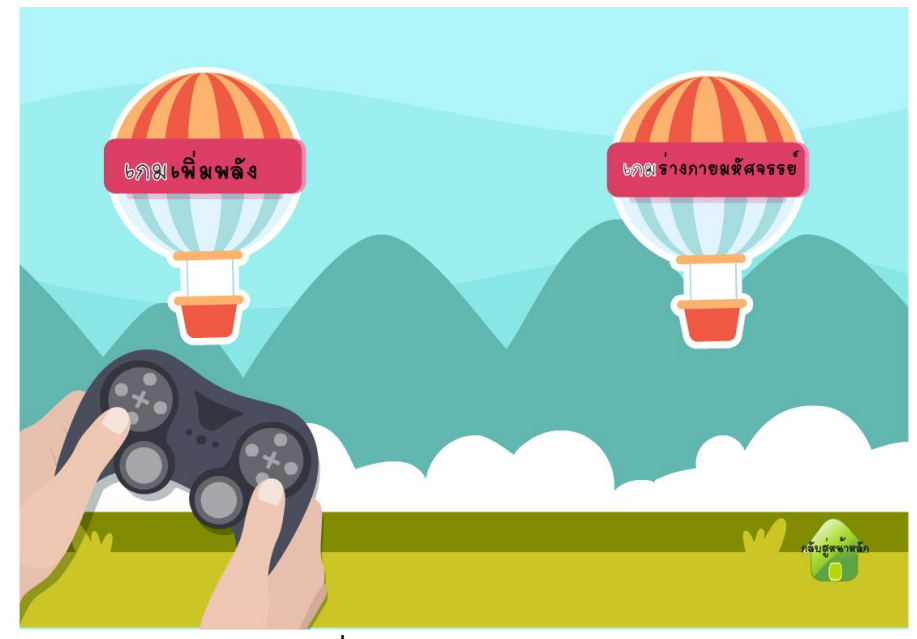

**ภาพที่ ข.34** หน้าจอแสดงผลเกม

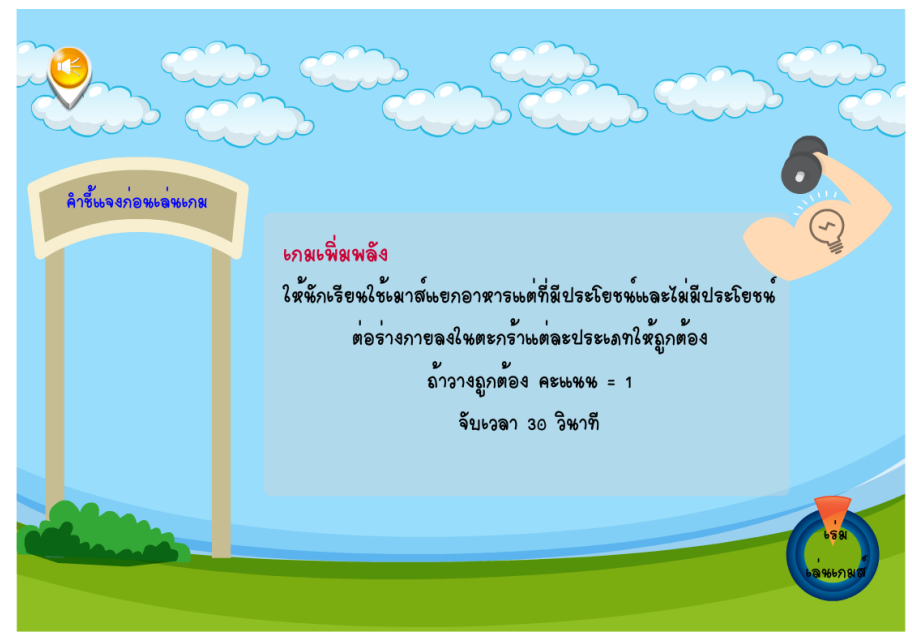

เมื่อผู้เรียนอ่านคำชี้แจงก่อนเล่นเกม เสร็จแล้วสามารถ คลิกเริ่มเล่นเกม เพื่อเล่นเกมได้

**ภาพที่ ข.35** หน้าจอแสดงคำชี้แจงเกมเพิ่มพลัง

ให้นักเรียนเลือกทานอาหารที่มีประโยชน์ คะแนน = 1 ถ้าเลือกกินของไม่มีประโยชน์ คะแนน = 0 จับเวลา 30 วินาที

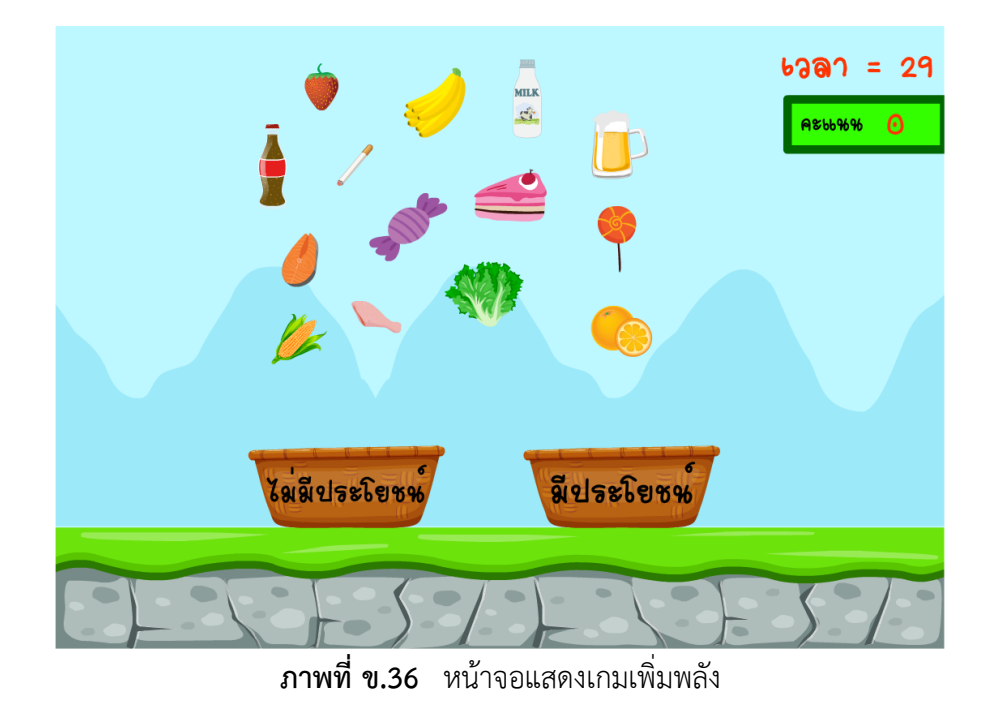

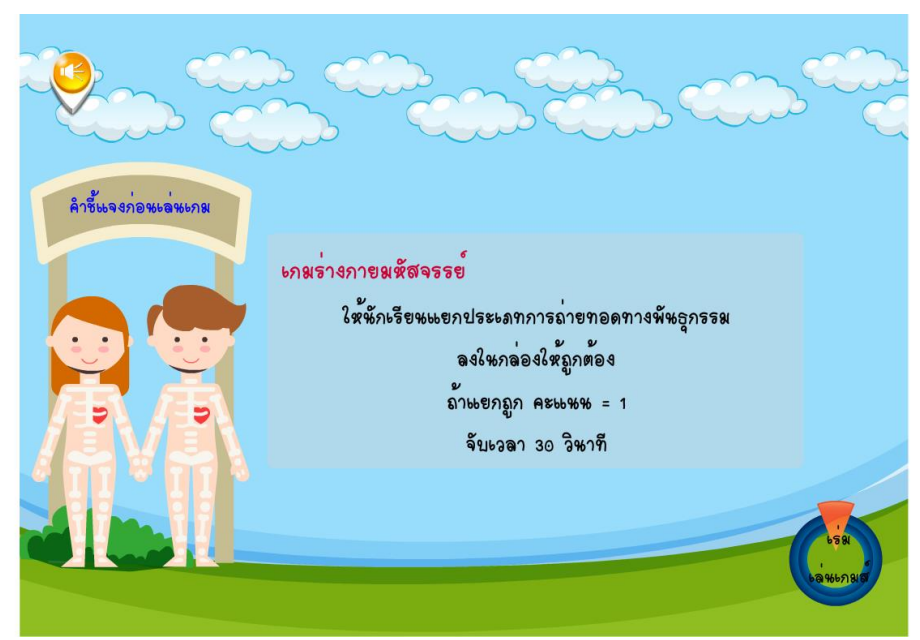

เมื่อผู้เรียนอ่านคำชี้แจงก่อนเล่นเกม เสร็จแล้วสามารถ คลิกเริ่มเล่นเกม เพื่อเล่นเกมได้

**ภาพที่ ข.37** หน้าจอแสดงคำชี้แจงเกมร่างกายมหัศจรรย์

ให้นักเรียนแยกประเภทการถ่ายทอดทางพันธุกรรมลงในกล่องให้ถูกต้อง ถ้าเลือกถูก คะแนน = 1 ถ้าเลือกผิด คะแนน = 0จับเวลา 30 วินาที

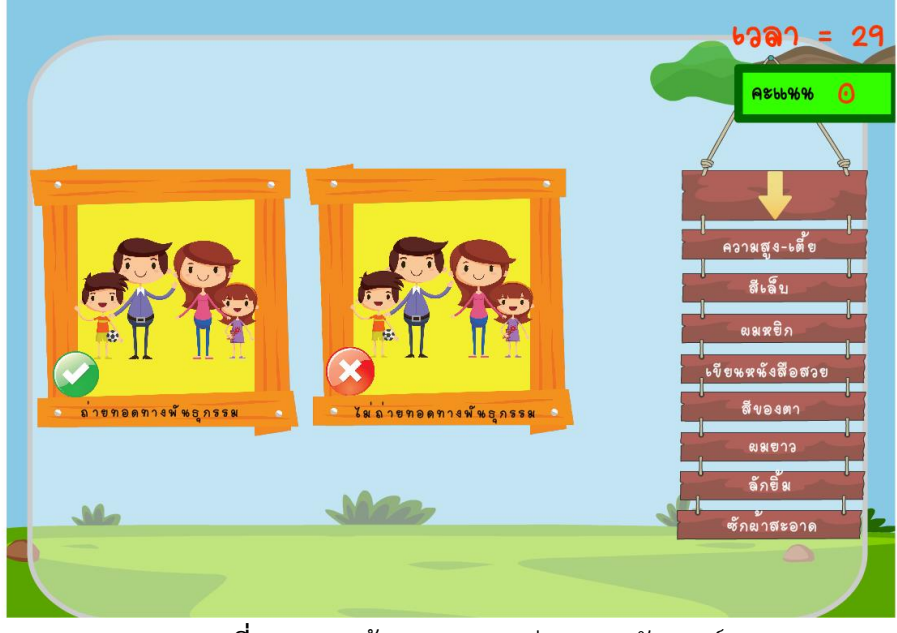

**ภาพที่ ข.38** หน้าจอแสดงเกมร่างกายมหัศจรรย์

หน้าจอแสดงประวัติผู้จัดทำ เมื่อผู้เรียนอ่านเสร็จแล้ว สามารถคลิกปุ่มกลับสู่หน้าหลัก หรือออกจากบทเรียนได้

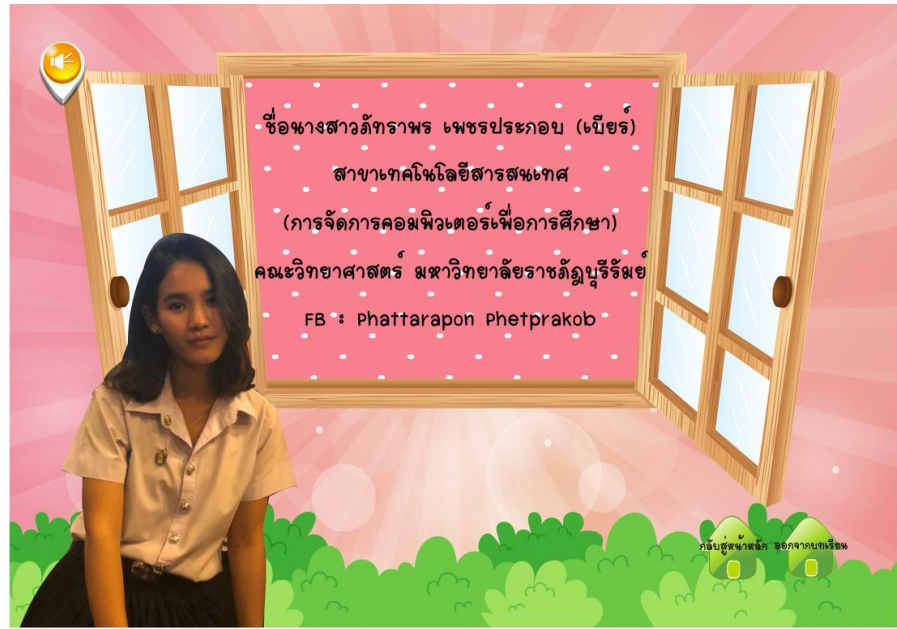

**ภาพที่ ข.39** หน้าจอแสดงผู้จัดทำ

ถ้าผู้เรียนต้องไม่ต้องการออกจากบทเรียนให้คลิกไม่ใช่ ถ้าต้องการออกจากบทเรียน คลิกใช่

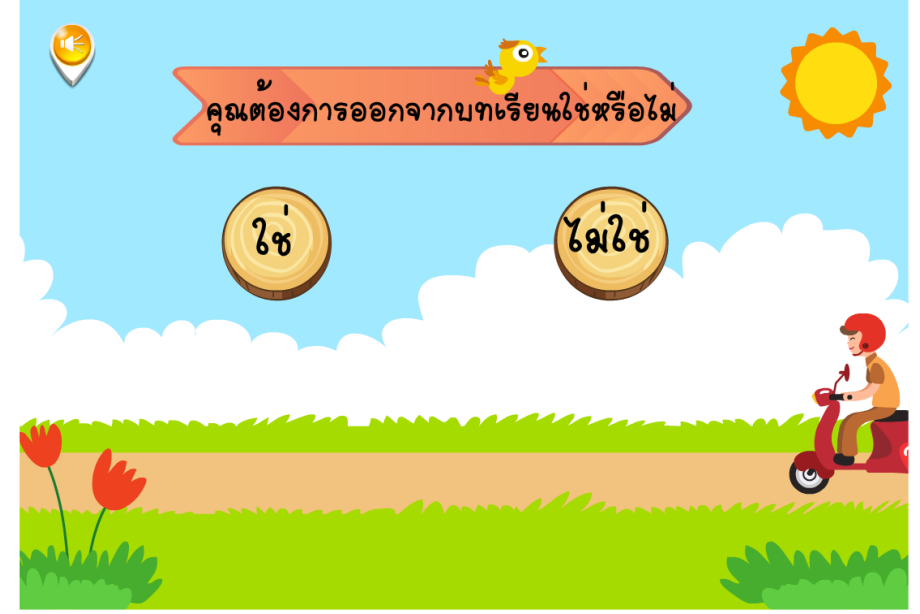

**ภาพที่ ข.40** หน้าต่างออกจากระบบ

#### ภาคผนวก ค

เครื่องมือที่ใช้ในการวิจัยแบบสอบถามความพึงพอใจของนักศึกษาต่อการเรียนโดยใช้บทเรียน คอมพิวเตอร์ช่วยสอนสอดแทรกการ์ตูนแอนิเมชัน 2 มิติ เรื่อง วัยรุ่นกับการเจริญเติบโตตามเกณฑ์ มาตรฐาน วิชาสุขศึกษา สำหรับนักเรียนชั้นมัธยมศึกษาปีที่ 1

### ผลการประเมินความความสอดคล้องของแบบทดสอบ

ผลการประเมินความสอดคล้องของแบบทดสอบ ในบทเรียนคอมพิวเตอร์ช่วยสอน สอดแทรกการ์ตูนแอนิเมชัน 2 มิติ เรื่อง วัยรุ่นกับการเจริญเติบโตตามเกณฑ์มาตรฐาน จากผู้เชี่ยวชาญ 3 ท่าน ได้ร่วมประเมิน ดังนี้

ตารางที่ 4.1 ผลการประเมินจากแบบประเมินความสอดคล้องของแบบทดสอบในบทเรียน คณพิวเตอร์ช่วยสอนสอดแทรกการ์ตูนแอนิเมชัน 2 มิติ เรื่อง วัยรุ่นกับการเจริญเติบโต ตามเกณฑ์มาตรฐาน จำนวน 30 ข้อ ดังนี้

|     | รายละเอียดข้อคำถาม                   |       | ความคิดเห็น     |       |   |     |          |
|-----|--------------------------------------|-------|-----------------|-------|---|-----|----------|
| ข้อ |                                      |       | ของผู้เชี่ยวชาญ |       |   | ค่า | ความหมาย |
| ที่ |                                      |       | คน              | คน    |   | IOC |          |
|     |                                      | ที่ 1 | ที่ 2           | ที่ 3 |   |     |          |
| 1   | การประเมินภาวะการเจริญเติบโต         | +1    | +1              | +1    | 3 | 1   | สอดคล้อง |
|     | ของวัยรุ่นนิยมใช้วิธีการใด           |       |                 |       |   |     |          |
| 2   | ภาวะการเจริญเติบโตของใครที่          | +1    | +1              | +1    | 3 | 1   | สอดคล้อง |
|     | เป็นไปตามช่วงของวัยรุ่น              |       |                 |       |   |     |          |
| 3   | ปัจจัยในข้อใดที่เกี่ยวข้องกับการ     | +1    | +1              | +1    | 3 | 1   | สอดคล้อง |
|     | เจริญเติบโตของวัยรุ่น                |       |                 |       |   |     |          |
| 4   | สุชาติมีอายุ 20 ปี มีน้ำหนักตัว      | +1    | +1              | +1    | 3 | 1   | สอดคล้อง |
|     | 65 กิโลกรัม และมีส่วนสูง 175         |       |                 |       |   |     |          |
|     | เซนติเมตร แสดงว่าสุชาติ มีค่า        |       |                 |       |   |     |          |
|     | BMI เท่าไร และอยู่ในระดับใด          |       |                 |       |   |     |          |
| 5   | การควบคุมน้ำหนักอย่างไรเป็นวิธีที่   | +1    | +1              | +1    | 3 | 1   | สอดคล้อง |
|     | ถูกต้อง                              |       |                 |       |   |     |          |
| 6   | การลดน้ำหนักในข้อใดที่ปลอดภัย        | +1    | +1              | +1    | 3 | 1   | สอดคล้อง |
|     | และได้ผลดีที่สุด                     |       |                 |       |   |     |          |
| 7   | บุคคลในข้อใดมีการพัฒนาตนเองให้       | +1    | +1              | +1    | 3 | 1   | สอดคล้อง |
|     | เจริญเติบโตสมวัย                     |       |                 |       |   |     |          |
| 8   | ใครไม่ได้ปฏิบัติตนตามหลักสุข         | +1    | +1              | +1    | 3 | 1   | สอดคล้อง |
|     | บัญญัติแห่งชาติ                      |       |                 |       |   |     |          |
|     |                                      |       |                 |       |   |     |          |
| 9   | พัฒนาการของวัยรุ่นในข้อใดที่เป็น     | +1    | +1              | +1    | 3 | 1   | สอดคล้อง |
|     | ภัยต่อสังคม                          |       |                 |       |   |     |          |
| 10  | ข้อใดเป็นการเจริญเติบโตของวัยรุ่นที่ | +1    | +1              | +1    | 3 | 1   | สอดคล้อง |
|     | มีผลมาจากสภาพแวดล้อมทางสังคม         |       |                 |       |   |     |          |

| ש        | รายละเอียดข้อคำถาม                  |     | ความคิดเห็น |     |     |     |          |  |
|----------|-------------------------------------|-----|-------------|-----|-----|-----|----------|--|
| ขอ<br>ส่ |                                     |     | ผูเชยว<br>  | ชาญ |     | คา  | ความหมาย |  |
| ท        |                                     | คน  | คน          | คน  | รวม | IOC |          |  |
|          | 2949.                               | ท 1 | ท2          | ท 3 |     |     | צ        |  |
| 11       | ขอเดเมเชภาวะการเจรญเตบเตและ         | +1  | +1          | +1  | 3   | 1   | สอดคลอง  |  |
|          | ปจจยทเกยวของ<br>                    |     |             |     |     |     | v        |  |
| 12       | ปจจยภายนอก หมายถ่ง                  | +1  | +1          | +1  | 3   | 1   | สอดคลอง  |  |
| 13       | ปัจจัยภายใน หมายถึง                 | +1  | +1          | +1  | 3   | 1   | สอดคล้อง |  |
| 14       | ข้อใดไม่ใช่ลักษณะทางกาย             | +1  | +1          | +1  | 3   | 1   | สอดคล้อง |  |
| 15       | กระทรวงใดมีการกำหนดให้น้ำหนัก       | +1  | +1          | +1  | 3   | 1   | สอดคล้อง |  |
|          | เป็นตัวชี้วัดทางด้านสุขภาพ          |     |             |     |     |     |          |  |
| 16       | ข้อใดคือความหมายของน้ำหนัก          | +1  | +1          | +1  | 3   | 1   | สอดคล้อง |  |
| 17       | ข้อใดคือความหมายของพันธุกรรม        | +1  | +1          | +1  | 3   | 1   | สอดคล้อง |  |
| 18       | เด็กชายอายุ 13 ปี ควรมีหน้ำหนัก     | +1  | +1          | +1  | 3   | 1   | สอดคล้อง |  |
|          | และส่วนสูงเท่าไร                    |     |             |     |     |     |          |  |
| 19       | หากวัยรุ่นมีน้ำหนักที่ไม่ได้มาตรฐาน | +1  | +1          | +1  | 3   | 1   | สอดคล้อง |  |
|          | แล้ว ย่อมส่งผลให้เกิดโรคอะไรบ้าง    |     |             |     |     |     |          |  |
| 20       | การรับประทานอาหารที่มีไขมันต่ำ      | +1  | +1          | +1  | 3   | 1   | สอดคล้อง |  |
|          | คืออะไร                             |     |             |     |     |     |          |  |
| 21       | ควรออกกำลังกายอย่างน้อยสัปดาห์      | +1  | +1          | +1  | 3   | 1   | สอดคล้อง |  |
|          | ละกี่ครั้ง                          |     |             |     |     |     |          |  |
| 22       | ข้อใดเป็นการส่งเสริมและพัฒนา        | +1  | +1          | +1  | 3   | 1   | สอดคล้อง |  |
|          | ตนเองให้เจริญเติบโตสมวัย            |     |             |     |     |     |          |  |
| 23       | แนวทางการปฏิบัติตนตามหลักสุข        | +1  | +1          | +1  | 3   | 1   | สอดคล้อง |  |
|          | บัญญัติแห่งชาตมีกี่ข้อ              |     |             |     |     |     |          |  |
| 24       | โรคใดสามารถถ่ายทอดทาง               | +1  | +1          | +1  | 3   | 1   | สอดคล้อง |  |
|          | พันธุกรรม                           |     |             |     |     |     |          |  |
| 25       |                                     | +1  | +1          | +1  | 3   | 1   | สอดคล้อง |  |
|          | ของวัยร่นได้แก่อะไรบ้าง             |     |             |     |     |     |          |  |
| 26       | ้การเจริญเติบโตของวัยร่นเพศ         | +1  | +1          | +1  | 3   | 1   | สอดคล้อง |  |
|          | เดียวกัน อายเท่ากัน จะเป็นอย่างไร   |     |             |     |     |     |          |  |
| 27       | การจัดทำกราฟแสดงเกณฑ์อ้างอิง        | +1  | +1          | +1  | 3   | 1   | สอดคล้อง |  |
|          | <br>การเจริญเติบโตเพื่ออะไร         |     |             |     | -   |     |          |  |
| 28       | ใครปฏิบัติตนตามหลักสขบัญญัติ        | +1  | +1          | +1  | 3   | 1   | สอดคล้อง |  |
| 0        | แห่งชาติ                            |     |             |     |     | -   |          |  |
|          |                                     |     |             |     |     |     |          |  |

| ข้อ |                                                                                         | ความคิดเห็น<br>ของผู้เชี่ยวชาญ |             |             | ~~~  | ค่า |                                   |  |
|-----|-----------------------------------------------------------------------------------------|--------------------------------|-------------|-------------|------|-----|-----------------------------------|--|
| ที่ | 3.1 <b>5</b> 4216584,0564,181,191                                                       | คน<br>ที่ 1                    | คน<br>ที่ 2 | คน<br>ที่ 3 | J.1M | IOC | <ol> <li>ม.า.ทุ่มทา.เก</li> </ol> |  |
| 29  | ใครไม่ปฏิบัติตนตามหลักสุขบัญญัติ<br>แห่งชาติ                                            | +1                             | +1          | +1          | 3    | 1   | สอดคล้อง                          |  |
| 30  | เมื่อเริ่มเข้าสู่วัยรุ่น สรีระทางร่างกาย<br>จะเปลี่ยนแปลงไปจากวัยเด็ก<br>โดยเฉพาะด้านใด | +1                             | +1          | +1          | 3    | 1   | สอดคล้อง                          |  |

#### 

30

 $= \frac{30}{30}$ = 1

จากตารางที่ 4.1 พบว่าผลการประเมินความสอดคล้องของแบบทดสอบ ในบทเรียน คอมพิวเตอร์ช่วยสอนสอดแทรกการ์ตูนแอนิเมชัน 2 มิติ เรื่อง วัยรุ่นกับการเจริญเติบโตตามเกณฑ์ มาตรฐาน วิชาสุขศึกษา สำหรับนักเรียนชั้นมัธยมศึกษาปีที่ จำนวน 30 ข้อ สามารถนำข้อคำถาม ชุดนี้ไปใช้ในบทเรียนคอมพิวเตอร์ช่วยสอนสอดแทรกการ์ตูนแอนิเมชัน 2 มิติ เรื่อง วัยรุ่นกับการ เจริญเติบโตตามเกณฑ์มาตรฐาน

## เครื่องมือที่ใช้ในการวิจัย

### แบบสอบถามความพึงพอใจของนักศึกษาต่อการเรียนโดยใช้บทเรียนคอมพิวเตอร์ช่วยสอน สอดแทรกการ์ตูนแอนิเมชัน 2 มิติ เรื่อง วัยรุ่นกับการเจริญเติบโตตามเกณฑ์มาตรฐาน วิชาสุขศึกษา สำหรับนักเรียนชั้นมัธยมศึกษาปีที่ 1

# ตอนที่ 1 ข้อมูลส่วนตัว

<u>ดำชี้แจง</u> ให้นักเรียนตอบข้อมูลตามความเป็นจริงโดยกาเครื่องหมาย ✔ลงใน ( ) หรือเติมข้อมูลลงใน ช่องว่างตามความเป็นจริง

- 1. เพศ ()ชาย เพศ ()หญิง
- 2. อายุ .....
- 3. ผลการเรียน.....

## ตอนที่ 2 แบบสอบถามความพึงพอใจในการใช้บทเรียนคอมพิวเตอร์ช่วยสอน

<u>คำชี้แจง</u> ให้ผู้เรียนอ่านข้อความและใส่เครื่องหมาย ✔ลงในช่องระดับคะแนนความพึงพอใจที่ นักศึกษาเลือกตามสภาพความเป็นจริง โดยระดับคะแนนแต่ละช่องมีความหมายดังต่อไปนี้

| ระดับ 5 | หมายถึง | พอใจมากที่สุด  |
|---------|---------|----------------|
| ระดับ 4 | หมายถึง | พอใจมาก        |
| ระดับ 3 | หมายถึง | พอใจพอสมควร    |
| ระดับ 2 | หมายถึง | พอใจน้อย       |
| ระดับ 1 | หมายถึง | พอใจน้อยที่สุด |

| च   | 5011005                                      | 5 | ระดับความพึงพอใจ |   |   |   |  |  |
|-----|----------------------------------------------|---|------------------|---|---|---|--|--|
| ١V  | 3.181.13                                     |   | 4                | 3 | 2 | 1 |  |  |
| 1.  | ด้านการออกแบบ                                |   |                  |   |   |   |  |  |
| 1.1 | การนำเสนอบทเรียนน่าสนใจชวนให้อยากเรียน       |   |                  |   |   |   |  |  |
| 1.2 | หน้าจอสวยงาม                                 |   |                  |   |   |   |  |  |
| 1.3 | ตัวหนังสืออ่านง่าย                           |   |                  |   |   |   |  |  |
| 1.4 | มีภาพ เสียงดนตรี และเสียงบรรยาย ประกอบชัดเจน |   |                  |   |   |   |  |  |
| 1.5 | ปุ่มต่าง ๆ ใช้งานง่าย ไว้ในตำแหน่งที่เหมาะสม |   |                  |   |   |   |  |  |
| 1.6 | มีอิสระในการเลือกเรียนได้ตามต้องการ          |   |                  |   |   |   |  |  |
| 2.  | ด้านตัวอักษร                                 |   |                  |   |   |   |  |  |
| 2.1 | ขนาดของตัวอักษรที่ใช้ชัดเจนและอ่านง่าย       |   |                  |   |   |   |  |  |
| 2.2 | ความเหมาะสมของการจัดวางตัวอักษรหรือ ข้อความ  |   |                  |   |   |   |  |  |
| 2.3 | ความถูกต้องของข้อความตามหลักของภาษา          |   |                  |   |   |   |  |  |

| 3 <b>D</b> | 508/005                         | ระดับความพึงพอใจ |   |   |   |   |  |
|------------|---------------------------------|------------------|---|---|---|---|--|
| νı         | 19 נו זופו נ                    | 5                | 4 | 3 | 2 | 1 |  |
| 3.         | ด้านเนื้อหา                     |                  |   |   |   |   |  |
| 3.1        | เนื้อหาเข้าใจง่าย               |                  |   |   |   |   |  |
| 3.2        | เนื้อหามีความสนุกสนาน           |                  |   |   |   |   |  |
| 4.         | ด้านเสียง                       |                  |   |   |   |   |  |
| 4.1        | เสียงอธิบายถูกต้องและชัดเจน     |                  |   |   |   |   |  |
| 4.2        | ระดับความดังสม่ำเสมอของเสียง    |                  |   |   |   |   |  |
| 4.3        | ระดับความดังของเสียงดนตรีที่ใช้ |                  |   |   |   |   |  |

#### ข้อเสนอแนะ

| <br> | <br> | <br> |
|------|------|------|
|      |      |      |
| <br> | <br> | <br> |
|      |      |      |
| <br> | <br> | <br> |
|      |      |      |

#### ภาคผนวก ง

ภาพการใช้บทเรียนคอมพิวเตอร์ช่วยสอนสอดแทรกการ์ตูนแอนิเมชัน 2 มิติ เรื่องวัยรุ่นกับการเจริญเติบโตตามเกณฑ์มาตรฐาน วิชาสุขศึกษา สำหรับนักเรียนชั้นมัธยมศึกษาปีที่ 1

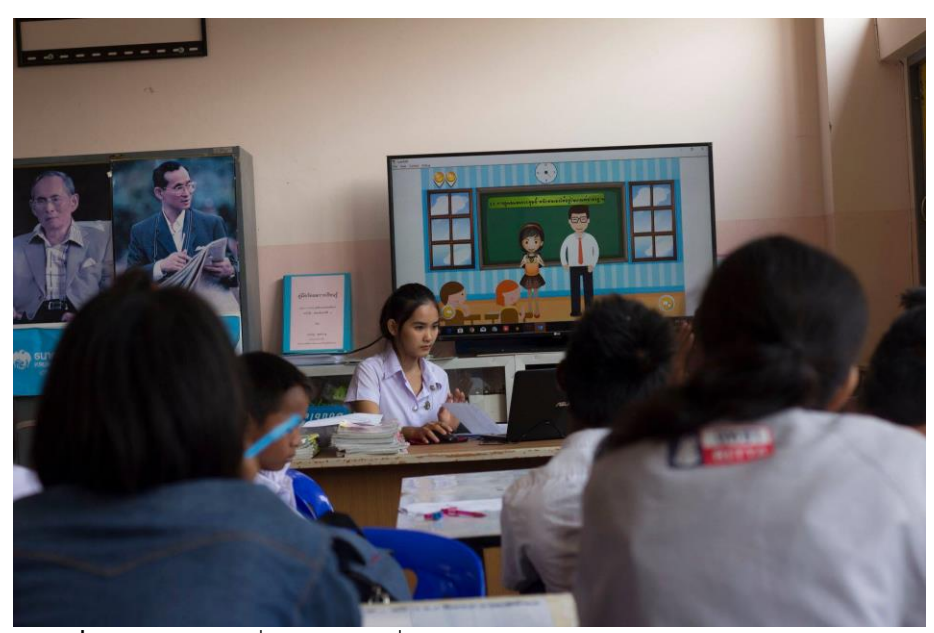

**ภาพที่ ง.1** นำเสนอสื่อการเรียนเรื่องวัยรุ่นกับการเจริญเติบโตตามเกณฑ์มาตรฐาน

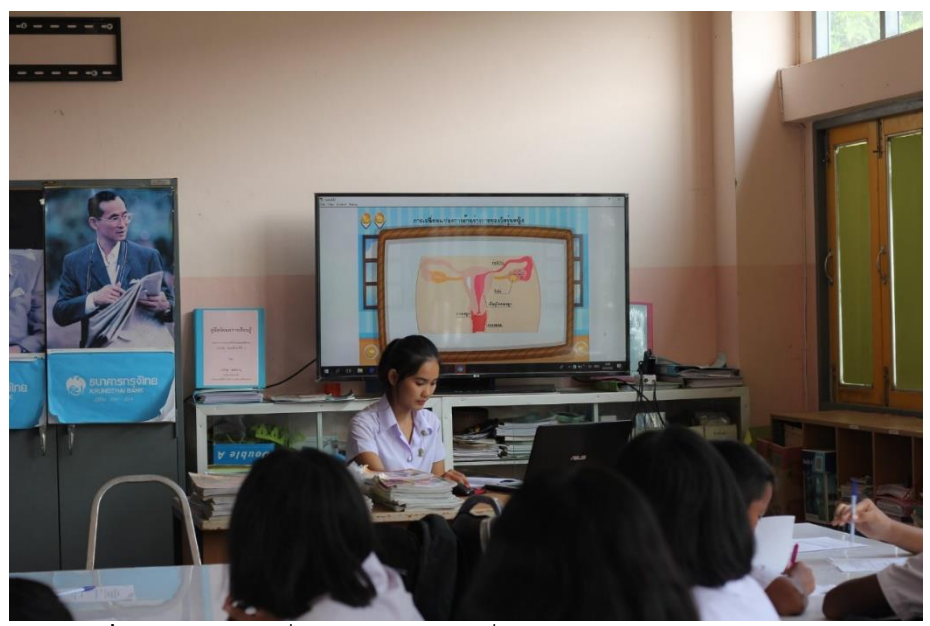

ภาพที่ ง.2 นำเสนอสื่อการเรียนการเปลี่ยนแปลงทางด้านร่างกายของผู้หญิง

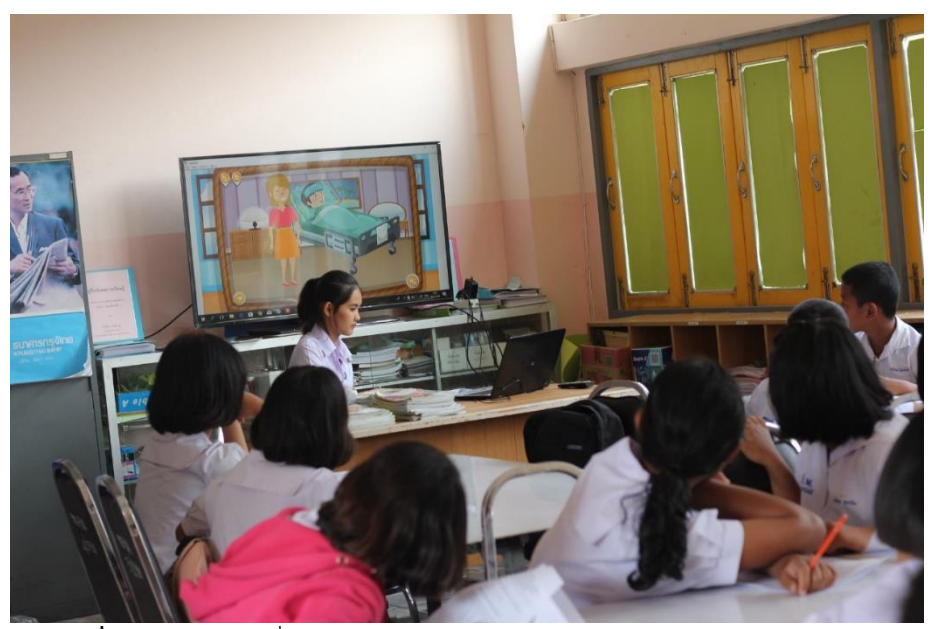

**ภาพที่ ง.4** นำเสนอสื่อการเรียนส่งเสริมและพัฒนาตนเองให้เจริญเติบโตสมวัย

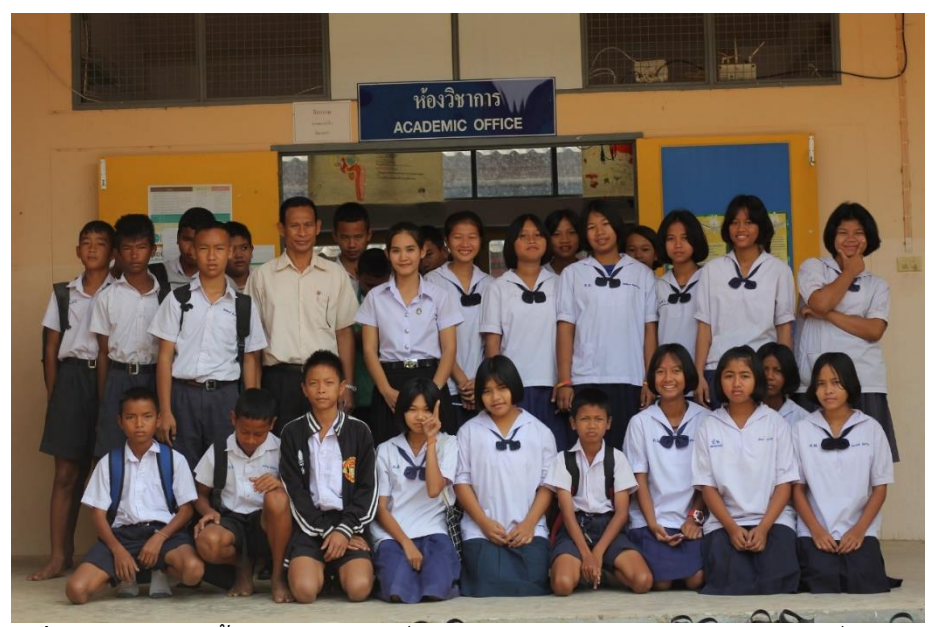

ภาพที่ ง.6 นักเรียนชั้นมัธยมศึกษาปีที่ 1 ให้ความร่วมมือสำหรับการประเมินสื่อการสอน